## **MUNICIPAL CORPORATION OF DELHI**

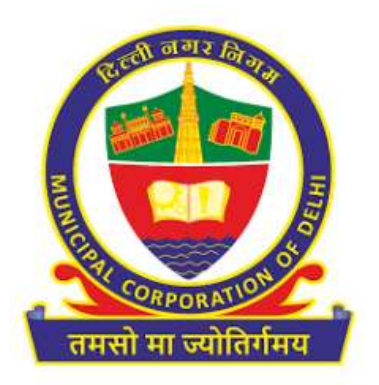

## USER MANAUAL FOR FILING PROPERTY TAX RETURN FOR TAXPAYERS

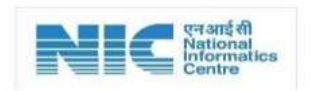

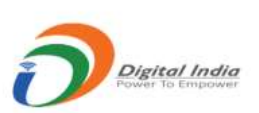

## **Table of Contents**

| 1. | Purp  | pose                                                                |
|----|-------|---------------------------------------------------------------------|
| 2. | Abo   | ut Property Tax2                                                    |
| 3. | Impa  | act of delimitation process on merged wards, zones, or colonies2    |
| 4. | Wor   | kflow for e-filing of Property Tax2                                 |
| 5  | 5.1   | Registration of MCD Portal                                          |
| 5  | i.2   | Sign-In on MCD Portal                                               |
| 5  | 5.3   | Search Property Detail                                              |
|    | 5.3.2 | 1 Property not registered on MCD Portal10                           |
|    | 1)    | SEARCH PROPERTY ON UPIC                                             |
|    | 2)    | APPLY FOR NEW UPIC                                                  |
|    | 5.3.2 | 2 Property already registered on MCD Portal16                       |
|    | 1)    | SEARCH PROPERTY ON UPIC                                             |
|    | 2)    | REQUEST FOR UPIC RELEASE                                            |
|    | 3)    | REQUEST FOR UPIC TRANSFER                                           |
| 5  | 5.4   | Register property details                                           |
| 5  | 5.5   | Register Owners Details                                             |
| 5  | 5.6   | CALCULATE AND PAY TAX                                               |
| 5  | 5.7   | VERIFY PAYMENTS (for successful/unsuccessful payments)              |
| 5  | 5.8   | Generate Payment Slip                                               |
| 6. | Deta  | ails related to the merged zones, ward, or colonies for unified MCD |
| 7. | Ann   | exure_1: Rebates & Exemptions29                                     |
|    |       |                                                                     |

#### 1. Purpose

The purpose of user manual of Property Tax Return is to list down the step for e-filing of Property Tax and its other related functionalities for the taxpayers. This shall be useful for the taxpayers which will help to be conversant with the process of following functionalities:

- 1) Steps for E-filling of property tax
- 2) E-change of Name
- 3) UPIC Merging
- 4) Geotagging your property
- 5) UPIC Transfer
- 6) UPIC release

#### 2. About Property Tax

All the three erstwhile corporations, i.e., South Delhi Municipal Corporation (SDMC), North Delhi Municipal Corporation (NDMC) and East Delhi Municipal Corporation (EDMC) were unified as one Municipal Corporation of Delhi vide a notification from Ministry of Home Affairs, Government of India dated 22nd May 2022.

With the mandate of merging of erstwhile civic bodies, it is required to integrate the IT systems of all three erstwhile MCDs to provide the citizen centric services to the people of Delhi. The scope of services includes property tax filing, registration of Birth and death, Licensing applications, logging and boarding applications and others. However, this document covers the steps for e-filing of property tax on the integrated application and its related functionality.

#### 3. Impact of delimitation process on merged wards, zones, or colonies

During the unification process, Wards/Zones/Colonies are merged, and the details are listed in <u>Annexure 2: List of New Wards/Zones/Colonies after merging</u>. Taxpayer belongs to the merged Wards/Zones/Colonies will get the pop once they initiated the Pay Property Tax and steps for paying Property Tax are detailed in <u>section 7: Steps related to the merged zones, ward, or colonies for unified MCD</u>.

### 4. Workflow for e-filing of Property Tax

MCD Online Portal provide Single Sign-up Authentication (SSO) Services using which Citizens need to register on MCD Portal <u>https://mcdonline.nic.in/</u> first. The main MCD Citizen centric Services are E-filing filing of Property Tax, Registration of Birth / Death details, Issuance or Renewal of Factory Licenses, Heath Trade Licenses, General Trade Licenses, Veterinary Licenses, Filling of Property Tax Return etc.

The scope of this document is limited to the e-filing of Property tax and taxpayer may follow the simple steps as showing below in the diagram:

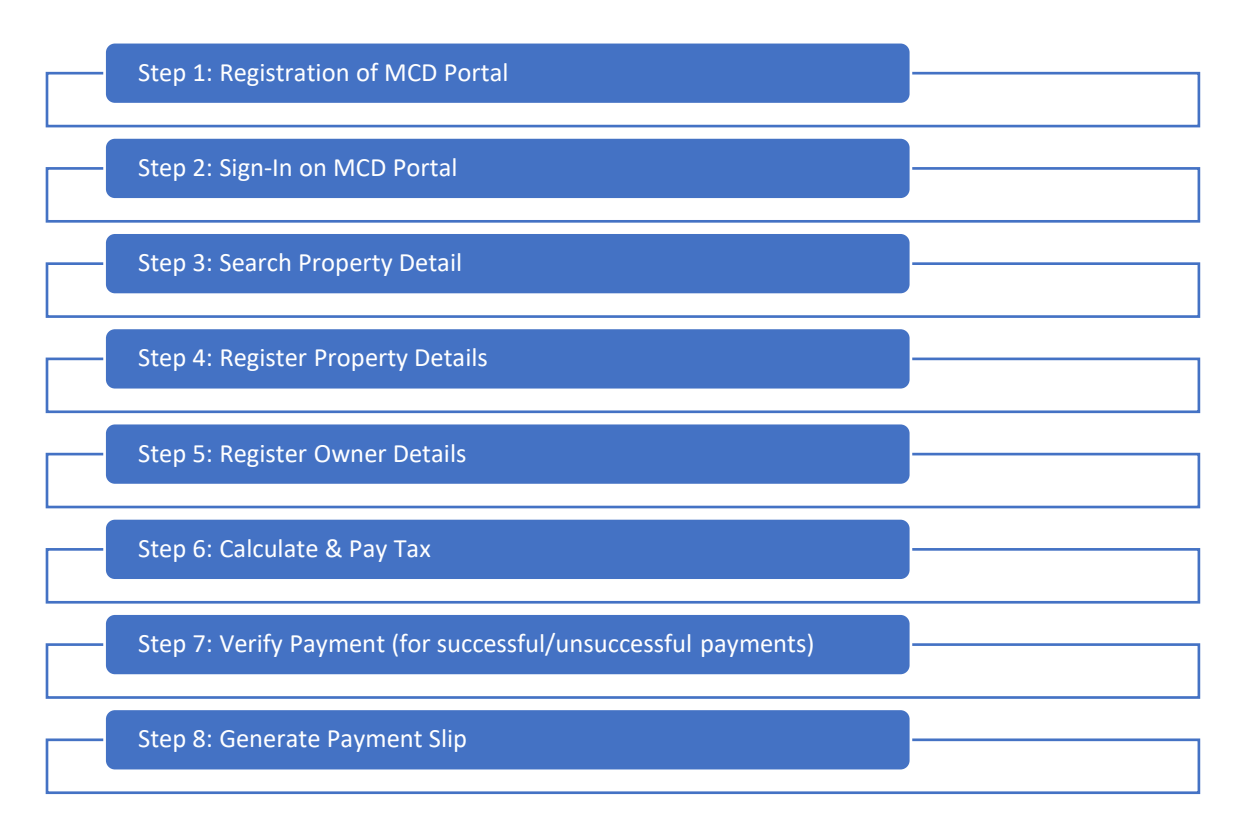

#### Process Flow for payment of Property Tax

#### 5.1 Registration of MCD Portal

 Visit MCD website (<u>https://mcdonline.nic.in/</u>), click on 'ONLINE SERVICES' at top right corner on the page. Select 'WARD/ ZONE/ COLONY' and click on 'Search'. Select 'Pay Property Tax' option.

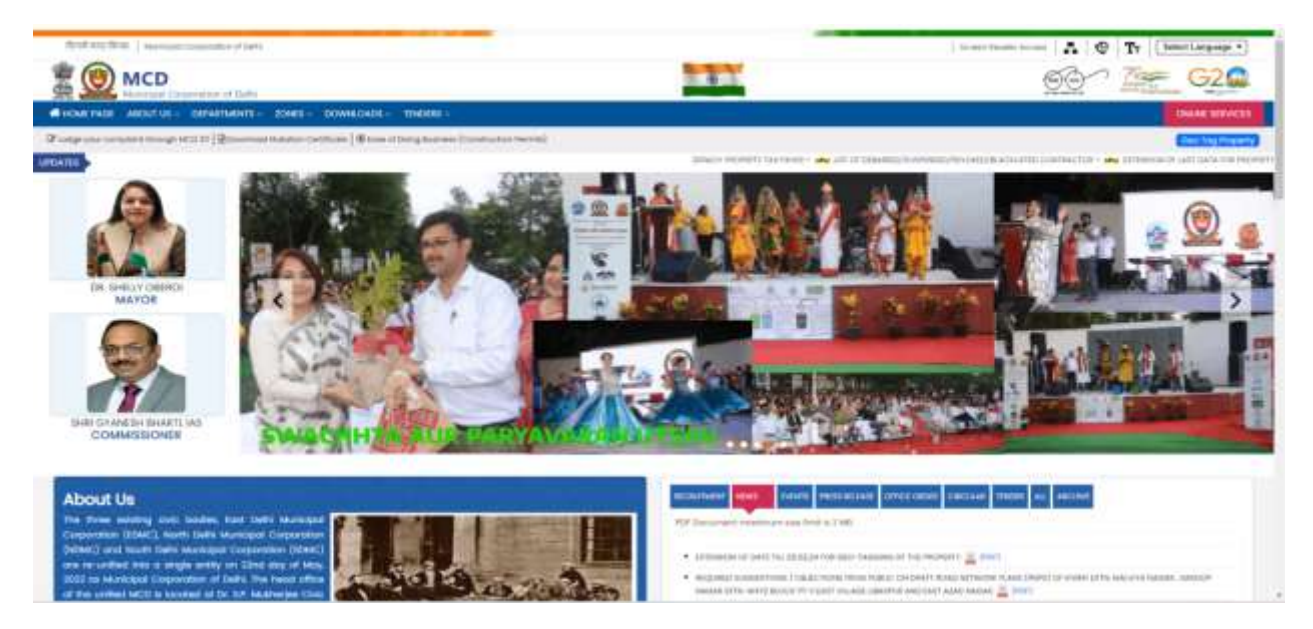

Screenshot 1: MCD portal

| Zone   | ٩ | CENTRAL ZONE         | × *       |  |
|--------|---|----------------------|-----------|--|
| Ward   | ٩ | Please Select Ward   | × -       |  |
| Colony | ٩ | Please Select Colony | x *       |  |
|        |   | Q Search 💼 F         | teset     |  |
|        |   | Online Servi         | <b>C8</b> |  |

Screenshot 2: Selection of ward, colony or zone

| 0 MCD                                                                                                    |                                                                                                    | 131                   | 60 - 7 - 620 |          |                                     |  |  |
|----------------------------------------------------------------------------------------------------|----------------------------------------------------------------------------------------------------|-----------------------|--------------|----------|-------------------------------------|--|--|
| n in a substitute in a la incompany                                                                                                    | an in a state of a state of the state of the | estationeral          |              |          | Contraction of the                  |  |  |
| Crime Selected                                                                                                    |                                                                                                    |                       |              |          |                                     |  |  |
|                                                                                                    |                                                                                                    | Online                | Services     |          |                                     |  |  |
| ent meet (eq neps en.)                                                                                                    | 9                                                                                                    |                       |              |          |                                     |  |  |
| - AR                                                                                                    | A Chief Contra                                                                                                    |                       |              | 0 Parts  | H Dheet                             |  |  |
| E                                                                                                    | Harris Processon (Program Larger 1991)                                                                                                    |                       |              |          | Conception for family for the state |  |  |
| <b>States and States and States and</b> | L                                                                                                    | Eng<br>manner cannage | 1            | <b>5</b> | janj<br>Generation / Marce Streams  |  |  |
|                                                                                                    | -                                                                                                    |                       |              |          |                                     |  |  |

Screenshot 3: Selection of Property Tax Return application

- Citizen who are registering first time need to create account by clicking 'New User Click Here for Sign Up / Registration'. Registered users may login directly using the following available options:
  - 'Mobile & OTP'
  - **'Login & Password'**

| User Login       | Officer Login RWA/GHS Login                                           |
|------------------|-----------------------------------------------------------------------|
| Login Using 💌 N  | Nobile & OTP 🔿 Login-ID & Password                                    |
| Registered Mobil |                                                                       |
| malaçary         | access regional solar cost organization                               |
| GENERATE C       | Enter OTP                                                             |
|                  | & LOGIN BACK                                                          |
| Know Your UP     | C ?D Know Your Mobile Number                                          |
| A New User Ci    | ck Here For SignUp / Registration 🕼 Forgot Password 🕼 Forgot Login-Id |

Screenshot 4: Citizen Login page

- After clicking 'New User Click Here for Sign Up / Registration', user need to fill the Mandatory details on Signup form such as
  - 'Register as' (individual/ Government organizations or institutions)
  - o **'Name'**
  - 'Father/Husband Name'
  - 'Mobile Number'
  - o 'Email Address'
- Users need to validate Mobile Number using OTP and click 'submit' to complete the Registration (<u>In case of international users, one needs to select Country Code and fill their</u> <u>Mobile Number.</u>)
- On successful login, you will be redirected to Online Services Page. After Registration Citizen can Sign in using Mobile Number & OTP or "Login Id and Password".

|                    |                                                                                               | USER SIGN UP                                               |                                                 |               |  |  |  |  |  |
|--------------------|-----------------------------------------------------------------------------------------------|------------------------------------------------------------|-------------------------------------------------|---------------|--|--|--|--|--|
| $\bigtriangledown$ | **Form can only be submittee<br>***Prefectably use your ADHAU<br>PEDE WHITE WHITE * ARE WHITE | d after either mobile o<br>AR linked mobile num<br>DATIONY | or empilies verified via CTP<br>ber for SIGN-UP |               |  |  |  |  |  |
| X                  | REDISTER AS *                                                                                 | EOISTER AS * III Critgen                                   |                                                 |               |  |  |  |  |  |
|                    | SIGN-UP USING *                                                                               | MOBILE NUMBER & OTP                                        |                                                 |               |  |  |  |  |  |
|                    | NAME*                                                                                         | A Pull Name                                                |                                                 |               |  |  |  |  |  |
| $\smile$           | FATHER/HUSBAND NAME *                                                                         | A Futther Nor                                              |                                                 |               |  |  |  |  |  |
|                    | MOBILE *                                                                                      | india(91)                                                  | Möbile Number                                   | 0             |  |  |  |  |  |
|                    | CAPTOHA                                                                                       |                                                            | CIENZG ©                                        |               |  |  |  |  |  |
|                    | OCT OTP                                                                                       | ENTER OTP FROM M                                           | OBLE                                            |               |  |  |  |  |  |
|                    |                                                                                               | - m - train one                                            |                                                 |               |  |  |  |  |  |
|                    | EMAIL ID*                                                                                     | 🖀 🛛 Emiail (D                                              |                                                 |               |  |  |  |  |  |
|                    |                                                                                               |                                                            |                                                 | SURMIT Cancel |  |  |  |  |  |
|                    |                                                                                               |                                                            |                                                 |               |  |  |  |  |  |
|                    |                                                                                               |                                                            |                                                 |               |  |  |  |  |  |

Screenshot 5: Sign-up page for new users

#### 5.2 Sign-In on MCD Portal

 Visit MCD website (<u>https://mcdonline.nic.in/</u>), click on 'ONLINE SERVICES' at top right corner on the page. Select 'WARD/ ZONE/ COLONY' and click on 'Search'. Select 'Pay Property Tax' option.

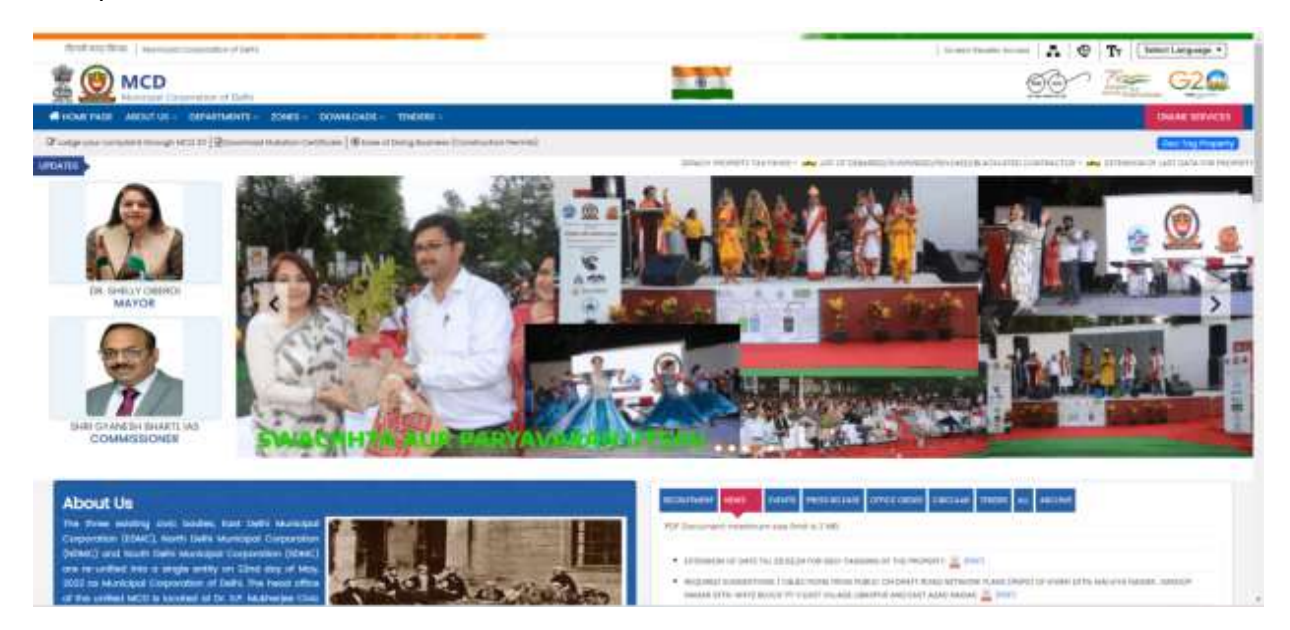

Screenshot 6: MCD Portal

| Zone   | ٩ | CENTRAL ZONE         | x *   |  |
|--------|---|----------------------|-------|--|
| Ward   | ٩ | Please Select Ward   | × -   |  |
| Colony | Q | Please Select Colony | x *   |  |
|        |   | Q Search 🛍 R         | leset |  |
|        |   | Online Servic        | 20    |  |

Screenshot 7: Selection of zone, colony or ward

| () MCD                                                 |                                                                                                    | 131                                                                                                    | <u>66</u> 7 <u>7</u> 62 <b>G</b> |                         |                                          |  |  |
|--------------------------------------------------------|----------------------------------------------------------------------------------------------------|----------------------------------------------------------------------------------------------------|----------------------------------|-------------------------|------------------------------------------|--|--|
| ANTINCIA ANTINI DE DE DE DE DE DE DE DE DE DE DE DE DE | et - construct - sales                                                                                          |                                                                                                    |                                  |                         |                                          |  |  |
|                                                        | and the first of the state of the state of the state of the state of the state of the state of the state of the | and a state of the state of the |                                  |                         |                                          |  |  |
| Linked Structure                                       |                                                                                                    |                                                                                                    |                                  |                         |                                          |  |  |
|                                                        |                                                                                                    | Online                                                                                                    | Services                         |                         |                                          |  |  |
| loanty balance bug rissign pix 2                       | A                                                                                                    |                                                                                                    |                                  |                         |                                          |  |  |
| 4.47                                                   | & Cheer Carible                                                                                                 |                                                                                                    | entra di                         | O Public Village        | 10 Officers                              |  |  |
|                                                        | 12<br>hann frasans (high-scient) (h)                                                                            |                                                                                                    |                                  |                         | -Contraction (Sector)<br>Sector (Sector) |  |  |
| Contracting (spectrum)                                 | <u>L</u>                                                                                                    | 5 m                                                                                                    | 10<br>                           | <b>5</b><br>1000 y 1000 | <b>jon</b><br>Stansahit / Austr Hausel   |  |  |
| -14                                                    | 8.                                                                                                    |                                                                                                    | 2                                |                         | ē                                        |  |  |

Screenshot 8: Selection of Property Tax Return application

• Taxpayer may need to login through "User Login" using "mobile &OTP" or "Login-ID &Password" as shown below.

Note: *For Login through Mobile Number & OTP, International users need to select Country Code and fill their Mobile Number*.

| Municipal Corporation of Delhi                                |                                       |                                                                                                    | Um |
|---------------------------------------------------------------|---------------------------------------|----------------------------------------------------------------------------------------------------|----|
| nportant Instructions For Taxpayers                           | andi partat provins at the point part | n out fitter (free free man and a second to reason the second second secon |    |
| How To Die Geoffag Your Property?                             | ۲                                     |                                                                                                    |    |
| ugh hetruction(Owners)                                        | ۲                                     |                                                                                                    | _  |
| Login Instructions for Already Registered "Hill TAUPHTER" SCM |                                       | Tager Lang X would is CPF - Diager-Dia Praximite<br>Registered Hobbs to                                                                                                    |    |
| Parting moutons                                               |                                       | - + Ma(3) and a fail that with the fail to grow the                                                                                                    | 1  |
| e-Chorge Of Home Subdelines                                   |                                       | ATODIA VACE                                                                                                    |    |
|                                                               | _                                     | Finan TheraPEC 15 Move Than Media Harman                                                                                                    | _  |
| Enter login credentials and clic<br>Generate OTP              | kon                                   | Lines See Cited Here for Equip.) Association (2) Forget Research 2) Project Laps 42     Not Regulared with International Model Runches are need to change Sign-Up Condentials 1959                                                                                                    |    |
|                                                               |                                       |                                                                                                    |    |

Screenshot 9: Citizen login page

- Taxpayer shall be landed to the 'Dashboard' screen after login to MCD portal where multiple related functionalities to Property Tax Returns may be accessed as per the need basis. These are listed as:
  - 1) 'E-change of name (Dashboard)'
  - 2) 'Search Property'
  - 3) 'Register New Property'
  - 4) 'Apply for new UPIC'
  - 5) 'Link Notice to my account'
  - 6) 'Request for Transfer UPIC'
  - 7) 'UPIC merging request'

|                                           |                                                                                                    | And the provide land as they as |
|-------------------------------------------|----------------------------------------------------------------------------------------------------|---------------------------------|
| 01                                        | YOM REPETINED PROPRIES DETAILS AND INCOMPRESSIVE (MILETING TO PAY YAS)                                                                                                    | CONTRACTOR STATES               |
| 1. A. A. A. A. A. A. A. A. A. A. A. A. A. | D* discount of sector sectors in power water water in the sector of the sector of t |                                 |
|                                           | ar to the base and registered any property on the sample."                                                                                                    |                                 |
|                                           | - Charge II Name Report (Darbard) Particular) (approx Report Res Pranty Spar) for Res (M) (and Reside to Reside Temport Res Res )                                                                                                    | INC SPECIALIZING MILLION        |
| <u>10</u>                                 |                                                                                                    |                                 |

Screenshot 10: Taxpayer Dashboard

#### 5.3 Search Property Detail

After Sign-up, **'Taxpayer dashboard**' will display details of all the registered properties for the registered taxpayers. In case first time registered citizens on MCD Portal for filling of Property Tax, two scenarios may prevail, which are mentioned as under:

- 1) Property not registered on MCD Portal
- 2) <u>Property already registered on MCD Portal</u>

#### 5.3.1 Property not registered on MCD Portal

First time registered citizens may have the following options to pay the property tax:

- 1) Search Property (in case UPIC/property-ID is known)
- 2) Apply for New UPIC

Both options may be accessed through the 'taxpayer dashboard' as depicted in 'Screenshot 10: Taxpayer Dashboard'.

#### 1) SEARCH PROPERTY ON UPIC

• Search the property through 'Search property' (using 'UPIC/Property ID' detail or 'Receipt Number of Taxpayer' and 'Year of Tax Paid' or 'Colony Name' and 'Owner Name')

|                               | SEARCH PROPERTY DETAILS              |                                                                         |
|-------------------------------|--------------------------------------|-------------------------------------------------------------------------|
| URC / PROPERTY ID             |                                      |                                                                         |
| III UPIC / PROPERTY DI        |                                      |                                                                         |
| MOBILE NUMBER                 | <u></u>                              |                                                                         |
| III MORE NUMBER               |                                      |                                                                         |
| RECEIPT NO. OF TAX PAID       | YEAR OF TAX PAID                     |                                                                         |
| III Enter Your Reciept Number |                                      |                                                                         |
| COLONY NAME                   | OWNER NAME (MINIMUM. 2 CHARACTER)    |                                                                         |
|                               | Owner Nome                           |                                                                         |
| COLONY                        | PLOT ND/DOOR NO (DHLY DIGIT ALLOWED) |                                                                         |
| III SELECT COLONY NAME        | PLOT NO/DOOK NO                      | ( e.g. search 321 for the addresses A-321, A 321, 321- A, 321/2<br>etc) |
| + Bock                        |                                      | Q SEARCH 2 RESE                                                         |

Screenshot 11: Search Property option\_part1

• If property details are available, citizen may directly pay property tax by clicking 'Action' button and select 'Use this property to pay tax'.

| S.No. | Property ID 🛊 | URC (           | Owner Norme)      | Colony¢      | Ward 🍦           | Zone              | ¢ Addres¢ | Property 1                               | Vpe é          | Action           |
|-------|---------------|-----------------|-------------------|--------------|------------------|-------------------|-----------|------------------------------------------|----------------|------------------|
|       |               |                 |                   | PROP         | ERTY DETAIL IN L | EGACY SYSTEM      | A         |                                          | Payment Deta   | erty to Pay Ida. |
| ŧ.    | 092290016010  | 02411529HYA9A00 | SAT PAL<br>KHANNA | Aram<br>Park | GEETA<br>COLONY  | SHAHADRA<br>SOUTH |           | Guest House / Lodge<br>Guest (PO) Houses | / inn / Paying | ACTOR*           |

Screenshot 12: Search property option\_part2

#### 2) APPLY FOR NEW UPIC

- If property details are not available using 'search property' option, user may use 'APPLY FOR NEW UPIC' option through 'Taxpayer dashboard' for generating new UPIC for his/her property and then pay property tax accordingly.
- In 'APPLY FOR NEW UPIC' option available at 'Taxpayer dashboard', user needs to fill Property detail and attach the requisite documents (Pan card, Applicant ID proof, Property document, Photo ID proof) which are listed as under:
  - 1. Ownership Category
  - 2. Ownership Type
  - 3. Property Category
  - 4. Location Detail
    - a. Colony
    - b. Ward
    - c. Zone
  - 5. Address Details
    - a. Plot Number or House Number or Flat Number or Farmhouse Number
    - b. Sector or Phase Number or Block/Pocket or Lane or Street
    - c. State
    - d. District
    - e. Country
  - 6. Owner Detail consist of Name, Address, Age , Email , Phone Number etc.
  - 7. After entering above details, user need to click 'Save' button first to add the details and then attach the required documents which are mentioned as under:
    - a. 'UPLOAD PAN CARD'
    - b. 'Applicant ID proof'
    - c. 'Property Document containing Property address'
    - d. 'Photo ID proof'
  - 8. Click **'submit'** to generate UPIC for the property.

| CATE                     | GORIZA             | TION               |                  |                     |                          |          |               |              |           |             |          |                             |                |             |
|--------------------------|--------------------|--------------------|------------------|---------------------|--------------------------|----------|---------------|--------------|-----------|-------------|----------|-----------------------------|----------------|-------------|
| OWNER                    | RSHIP CA           | TEOORY *           |                  |                     | OWNER                    | SHIP TYP | e*            |              |           |             | PROF     | ERTY CATEGORY *             |                |             |
| C INDIVIDUAL -           |                    |                    |                  |                     | 4                        | SNGLE    | OWNER         |              |           | -           |          | RESIDENTIAL                 |                | ÷           |
| nin hunning unin hunning |                    |                    |                  |                     |                          | 1.000    | 1227          |              |           | 1           | 1        | -                           |                | -           |
| OLD/P4                   | ARENT UP           | PIC/PROPERT        | YID .            |                     | MUTAT                    | ION NUM  | BER           |              |           |             | MUT      | ATION REGISTRATION DATE     |                | 1000        |
| W UNC                    |                    |                    |                  |                     | Ψ                        | MULTAI   | ICIN NUMBER   |              |           |             | 195      | AMM(AAAA                    |                | 10.53       |
| LOCA                     | ATION D            | ET AIL             |                  |                     |                          |          |               |              |           |             |          |                             |                |             |
| COLON                    | er t               |                    |                  | WARD                |                          |          |               |              |           | 2016        |          |                             |                |             |
| =                        | Arreit             | Nagar              |                  |                     | Ħ                        | KOTLA    | WUBARAK PI    | 研.           |           |             | =        | CENTRAL ZONE                |                |             |
| ADDR                     | RESS DET           | TAIL INHOM         | FILLER FLOOR NEW | noer Managtari      | v for far o              | Hound    | loor, Fest Ro | ce , timerro | Tiop Its. | n Case Of P | IDE / NW | som Roor On Venden Property | - Entair Grown | d France () |
| E PLO                    | THOUS              | EPAT/FLOO          | R/SHOP NUMBE     | R*                  | 111100 <del>1</del> 00   |          |               | O Fd         | RM HOUSE  | NUMBER *    |          |                             |                | DARKET IN   |
| =                        | 123                |                    |                  |                     |                          |          |               |              |           |             |          |                             |                | 1           |
| (install                 | CT De C            |                    |                  |                     |                          |          |               | 13325        | 1.        |             |          |                             |                |             |
| SECTOR                   | R/PHASE            | NUMBER             |                  |                     | BLOCK/POCKET/LANE/STREET |          |               |              | E.        |             |          |                             |                |             |
| m                        | Test               |                    |                  |                     |                          |          |               | 111          | Test      |             |          |                             |                |             |
| COUNT                    | TRY +              |                    |                  |                     | STATE                    |          |               |              |           |             | PINC     | 005*                        |                |             |
| m                        | INDIA              |                    |                  | +                   | · DELHI ·                |          |               |              |           |             |          | 10045                       |                | -           |
| LANDM                    | ARK/AD             | DITIONAL INF       | 0                | 1                   |                          |          |               |              |           |             | 10       |                             |                |             |
| HI                       | Landr              | nark/Xaldti        | anai into.       | 1                   |                          |          |               |              |           |             |          |                             |                |             |
| N. State                 |                    |                    |                  |                     |                          |          |               |              |           |             |          |                             |                |             |
| 000                      |                    | Gender.            | Doll             | Country.            | Mob                      | sile No  | Ownershi      | Þ            | Rebate    |             |          | Address Dottall             | Action         |             |
| 1.000                    |                    |                    |                  | COCO                | 1                        |          | *             | - 21         |           |             |          | the state of the second     |                |             |
| Test                     |                    | MALE               | 01/01/2000       | 91                  | 01233                    | 106699   | 100           | R            | EBATE     | 10045       | est., p  | ELHS, NEW DELHS, INDAA      | Grepit         | REMON       |
|                          |                    |                    |                  |                     |                          |          |               |              |           |             |          |                             |                |             |
|                          |                    |                    |                  |                     |                          |          |               |              |           | 10          | USE BUT  | TONS TO SAVE/REMOVE OWN     | ERS DETAILS    | + 5A        |
|                          |                    |                    |                  |                     |                          |          |               |              |           |             |          |                             |                | -           |
| UPLOA                    | AD DOC             | UMENTS (in         | Format Ar        | nd file State Small | JIS BOLLIN               | to Than  | (1946)        |              |           |             |          |                             |                |             |
| UPLOW                    | DPANC              | ARD                |                  | Choose File         | No file ch               | hosen    |               |              |           |             |          |                             |                |             |
| APPLIC                   | ANT ID P           | ROOF               |                  | Choose File         | ] No file ch             | hosen    |               |              |           |             |          |                             |                |             |
| PROPER                   | RTY DOC<br>RTY ADD | UMENT CON<br>RESS. | TAINING          | Curstone Pile       | JNO SEC                  | nosen)   |               |              |           |             |          |                             |                |             |
| 1.0000.000               | D 0550             | ES BY OOVT.        | AGENCY)          | Choose File         | No tie ch                | hbsen    |               |              |           |             |          |                             |                |             |
| PHOTO                    |                    |                    |                  |                     |                          |          |               |              |           |             |          |                             |                |             |

Screenshot 13: Appy New UPIC option

• Once UPIC allotted Property detail made available on Dashboard automatically in Draft Mode. Users need to edit property details for giving additional information. Afterwards only, citizen may pay property tax.

| _                                                                                                    | MOBILE NUMB | ER FOR INTIMATE                         | UN.                |                             |                                |                   |                     |                 |
|----------------------------------------------------------------------------------------------------|-------------|-----------------------------------------|--------------------|-----------------------------|--------------------------------|-------------------|---------------------|-----------------|
|                                                                                                    |             | YOUR HEIGHTENED                         | PROPERTY DETAILS A | INE INHOMINI BELOW (UI      | IE THEM TO PAY TAX()           |                   | Settin source/onote | N/AMMIETE OFFIC |
|                                                                                                    |             |                                         | Desize Com         | on on weak, a state (see ). | IN THE PROPERTY OF A COST OF A | NON NETRON BUTTON |                     |                 |
|                                                                                                    |             |                                         |                    |                             |                                |                   |                     |                 |
| ow s -                                                                                                    | DALARS .    |                                         |                    |                             |                                |                   | mietow              |                 |
| Contraction of the local division of the local division of the loc | 1 and and   | Property Tape                           | Dense Types 1      | Overarikana A               | Accord                         | i inter           | i ingitanetile i    | Attes           |
| Siller                                                                                                    |             | 110-110-110-110-110-110-110-110-110-110 | 1                  |                             |                                |                   |                     |                 |

Screenshot 14: Taxpayer Dashboard with newly created UPIC in draft mode

• Under 'Action' Button, use 'Edit Property/Owner details' to fill additional Property / Owner detail.

|          |          |               | NOUN RECEIPTERED                        | PROPERTY DETAILS AR    | E SHOWN BELOW (LISE THEM    | TO PAY TAX)       |                            |
|----------|----------|---------------|-----------------------------------------|------------------------|-----------------------------|-------------------|----------------------------|
|          |          |               | DP1011-Dates                            | OF NAME & YORK UPC SHE | TE OKUMBROARD PROCEED THROU | HEACTEDHE BUTTON  |                            |
| 100 (1 - | INCOMES. |               |                                         |                        |                             |                   | BMC+                       |
| KR0      | 195      | surgery place | Owner Type 1                            | Owner teams 1          | Address                     | 1 334             | I Registered On I Action I |
| -96      |          | ****          | Anna anna anna anna anna anna anna anna |                        | jitt fant fans ferfe blant  | multill fast task |                            |

Screenshot 15: Taxpayer dashboard for newly created UPIC

• Taxpayer needs to provide additional details related to the property which are as follows:

| # | Categorization     | Location details | Address<br>details | Vacant/Land<br>Area Details | Tax Factor for section/Floor |
|---|--------------------|------------------|--------------------|-----------------------------|------------------------------|
| 1 | Ownership category | Colony           | PINCODE            | Property Type               | Select Floor                 |
| 2 | Ownership type     | -                | -                  | -                           | Covered area (in sq.         |
|   |                    |                  |                    |                             | mtr)                         |
| 3 | Property Category  | -                | -                  | -                           | Age factor                   |
| 4 | -                  | -                | -                  | -                           | Property category            |
| 5 | -                  | -                | -                  | -                           | Property type                |
| 6 | -                  | -                | -                  | -                           | Use factor                   |
| 7 | -                  | -                | -                  | -                           | Structure factor             |
| 8 | -                  | -                | -                  | -                           | Occupancy factor             |
| 9 | -                  | -                | -                  | -                           | Exemption                    |

• Users need to add tax factor details for each floor/ section by clicking 'ADD' option. After adding all details click 'Save and next' for editing owners details.

Note:

- 1) <u>Please refer 'screenshot 16: Edit property details page of newly created UPIC' for the</u> additional details only field which are marked as green may be edited.
- 2) <u>Please refer 'Appendix 1: Exemptions and rebates' for getting the details related to</u> <u>exemptions and rebates to be exercised by the taxpayer, if applicable.</u>

| UPIC DETAILE                                                                                                    |               |                                                                                                    |                                                       |                                                             |                                                                                                    |                  |
|----------------------------------------------------------------------------------------------------|---------------|----------------------------------------------------------------------------------------------------|-------------------------------------------------------|-------------------------------------------------------------|----------------------------------------------------------------------------------------------------|------------------|
| UPIC *                                                                                                    |               |                                                                                                    |                                                       |                                                             |                                                                                                    |                  |
| III 158265210014600                                                                                                    |               |                                                                                                    |                                                       |                                                             |                                                                                                    |                  |
| w Old PTR Record                                                                                                    |               |                                                                                                    |                                                       |                                                             |                                                                                                    |                  |
| CATEGORIZATION                                                                                                    |               |                                                                                                    |                                                       |                                                             |                                                                                                    |                  |
| OWNERSHIP CATEGORY *                                                                                                    |               | OWNERSHIP TYPE *                                                                                                    |                                                       |                                                             |                                                                                                    |                  |
| C INDIVIDUAL                                                                                                    |               | . INGLE OWNER                                                                                                    |                                                       |                                                             |                                                                                                    |                  |
| PROPERTY CATEGORY *                                                                                                    |               |                                                                                                    |                                                       |                                                             |                                                                                                    |                  |
| RESIDENTIAL                                                                                                    | ÷             | s Your Property Among I                                                                                                    | DOA/COHS/JANTA/BURDER FLAT                            | OII BLAD                                                    | EFFLOOR Yes C No 🗣                                                                                                    |                  |
| E LOCATION DETAIL                                                                                                    |               |                                                                                                    |                                                       |                                                             |                                                                                                    |                  |
| COLONY                                                                                                    |               | WARD *                                                                                                    |                                                       | ZONE                                                        |                                                                                                    |                  |
| III Amrit Nagar                                                                                                    | *             | # KOTLA MUBARAN                                                                                                    | CPUIL                                                 | =                                                           | CENTRAL ZONE                                                                                                    |                  |
| E ADDRESS DETAIL                                                                                                    |               |                                                                                                    |                                                       |                                                             |                                                                                                    |                  |
| PLOT/HOUSE/FLAT/BHOP NUMBER                                                                                                    | 17            |                                                                                                    | C FARM HOUSE NUMBER *                                 |                                                             |                                                                                                    |                  |
| H 173                                                                                                    |               |                                                                                                    |                                                       |                                                             |                                                                                                    |                  |
| SECTOR/PHASE NUMBER                                                                                                    |               |                                                                                                    | BLOCK/POCKET/LANE/STRE                                | ET                                                          |                                                                                                    |                  |
| III Test                                                                                                    |               |                                                                                                    | III Toot                                              |                                                             |                                                                                                    |                  |
| COUNTRY *                                                                                                    |               | ETATE *                                                                                                    |                                                       | RINC                                                        | 006*                                                                                                    |                  |
| III INDIA                                                                                                    |               | III DELHI                                                                                                    |                                                       | +                                                           | 10045                                                                                                    | -                |
| LANDMARK/ADDITIONAL INFO                                                                                                    |               |                                                                                                    |                                                       |                                                             | Second Second                                                                                                    |                  |
| the second second s                                                                                                    |               |                                                                                                    |                                                       |                                                             |                                                                                                    |                  |
| III Laurenit Amtiliana into                                                                                                    |               |                                                                                                    |                                                       |                                                             |                                                                                                    |                  |
|                                                                                                    |               |                                                                                                    |                                                       |                                                             |                                                                                                    |                  |
| Landmalk/Additional Info                                                                                                    |               | ,                                                                                                    |                                                       |                                                             |                                                                                                    | _                |
| E VACANT/LANO AREA DETÁR<br>TOTAL LANO AREA(IN SQ. MTR) (BCAU                                                                                                    | ENVO)*        | FROUND COVERED AREA                                                                                                    | (N SG. MTR) *                                         | VAC                                                         | NT LAND (IN SQ. MTE) *                                                                                                    |                  |
| Londmolk/Additional info     VACANT/LANG AREA DETAR     TOTAL LANG AREA(IN SQ. MTR) (BCA)     # 100                                                                                                    | enro)*        | ROUND COVERED AREA                                                                                                    | (N SQ. MTR) *                                         | VAC/                                                        | UNT LAND (IN SC. MTH) *                                                                                                    |                  |
| Londmolk/Additional info     VACANT/LANG AREA DETAR     TOTAL LANG AREA(IN SQ. MTR) (BCA)     # 100     PROPERTY TYPE *                                                                                                    | ENVO)*        | ROUND COVERED AREA<br>100<br>JISE FACTOR *                                                                                                    | (N SQ. MTR) *                                         |                                                             | INT LAND (IN SQ. MTR) *<br>0.00<br>UPANCY FACTOR *                                                                                                    |                  |
| Londmolk/Additional Info     VACANT/LANG AREA DETAR     TOTAL LANG AREA(IN SQ. MTR) (BCA),     TO     PROPERTY TYPE *     GO     PROPERTY TYPE *     UESIDENTIAL PLOTTED                                                                                                    | EDWO)* 0      | ROUND COVERED AREA<br>100<br>JSE FACTOR *<br>Select Use Facto                                                                                                    | (N SQ, MTR) *                                         |                                                             | UNT LAND (IN SQ. MTR) *<br>0.00<br>UPANCY FACTOR *<br>Select Decupancy Factor                                                                                                    | 24               |
| Londmolk/Additional Info     VACANT/LANG AREA DETAR     TOTAL LANG AREA(IN SQ. MTR) (BCAL)     TOG     PROPERTY TYPE *     GO     RESIDENTIAL PLOTIED     EXEMPTION                                                                                                    | EDWO)*        | ROUND COVERED AREA<br>ICO<br>JSE FACTOR *<br>ISENCE Use Facto                                                                                                    | (N SQ. MTR) *                                         | VAC/<br>#<br>0000                                           | UNT LAND (IN SQ, MTR) *<br>0.00<br>UPANCY FACTOR *<br>Select Occupancy Factor                                                                                                    | •                |
|                                                                                                    | ENVO)*        | ROUND COVERED AREA<br>ICO<br>JSE FACTOR *<br>C Select Use Facto                                                                                                    | (N SQ. MTR) *<br>1 *                                  | VAC/<br>#<br>0000<br>\$                                     | NT LAND (IN SQ. MTR) *<br>0.00<br>UPAHCY FACTOR *<br>Select Decupancy Factor                                                                                                    |                  |
| III         Londmolk/Additional Info           I VACANT/LANG AREA DETAIL           TOTAL LANG AREA(IN SQ. MTR) (SCAL)           III         100           PROPERTY TYPE*           IV         RESIDENTIAL PLOTTED           EXEMPTION           IN DESEMPTION           TAX FACTORS FOR SECTION/PLO                                                                                                    | ENVO)* 0<br>* | HOUND COVERED AREA<br>100<br>USE FACTOR *<br>Control Select Use Factor                                                                                                    | (N SQ. MTX) *<br>1                                    | VAC/<br>#<br>000                                            | NT LAND (IN SQ. MTR) *<br>0.00<br>UPANCY FACTOR *<br>Select Occupancy Factor                                                                                                    |                  |
| III         Londmolk/Additional Info           I VACANT/LANG AREA DETAIL           TOTAL LANG AREA(IN SQ. MTR) (SCAL)           III         100           PROPERTY TYPE *           IV         RESIDENTIAL PLOTTED           EXEMPTION           III         TAX FACTORS FOR SECTION/PLO           SELECT FLOOR *                                                                                                    | ENVO)* 0<br>* | HOUND COVERED AREA<br>100<br>USE FACTOR *<br>COVERED AREA (IN SQ. MT                                                                                                    | (NI SQ. MITR) *<br>11 *                               | VAC/<br>@<br>OCC<br>Ø                                       | NT LAND (IN SQ. MTR) *<br>0.00<br>UPANCY FACTOR *<br>Select Decupancy Factor<br>ACTOR *                                                                                                    | •                |
| Londmolk / Additional Info  VACANT/LANG AREA DETAIL  TOTAL LANG AREA(IN SQ. MTR) (SCAL  TOTAL LANG AREA(IN SQ. MTR) (SCAL  TOTAL LANG AREA (SCAL  TOTAL LANG AREA (SCAL  TOTAL LANG AREA (SCAL  TOTAL LANG AREA (SCAL  TOTAL LA | E0WO)*        | HOUND COVERED AREA<br>100<br>JSE FACTOR *<br>Select Use Facto<br>COVERED AREA(IN SQ. MT<br>100                                                                                                    | (NI SQ. MITR) *<br>11 *                               | VAC/<br>#<br>OCC<br>Ø                                       | NT LAND (IN SQ. MTR) *<br>0.00<br>UPANCY FACTOR *<br>Select Decupancy Factor<br>ACTOR *<br>01/04/2000 - 11/01/2010                                                                                          |                  |
| III         Londmolk / Additional Info           I VACANT/LANG AREA DETAIL           TOTAL LANG AREA (IN SQ. MTR) (SCAL)           IIII           IIIII           IIIIIIIIIIIIIIIIIIIIIIIIIIIIIIIIIIII                                                                                                    | E NHO)*       | HOUND COVERED AREA<br>100<br>JSE FACTOR *<br>() Select Use Facto<br>COVERED AREA (IN SQ. MT<br>100<br>PROPERTY TYPS *                                                                                                    | (N SQ. MTR) *<br>1' *                                 | VAC/<br>#<br>OCC<br>\$                                      | NT LAND (IN SQ, MTR) *<br>0.00<br>UPANCY FACTOR *<br>Select Docupancy Factor<br>ACTOR *<br>m/04/2000 - 11/03/2010<br>ACTOR *                                                                                |                  |
|                                                                                                    | E NFG)*       | HOUND COVERED AREA<br>100<br>JSE FACTOR *<br>COVERED AREA (IN SQ. MT<br>100<br>PROPERTY TYPS *<br>0<br>RESIDENTIAL PLO                                                                                                    | (N SQ. MTR) *<br>a *<br>(R) *                         | VACJ<br>#<br>OCCO<br>\$<br>AGE F<br>USE F                   | NT LAND (IN SQ, MTR) *<br>0.00<br>UPANCY FACTOR *<br>Select Docupancy Factor<br>ACTOR *<br>m/0.4/2000 - 11/00/2010<br>ACTOR *                                                                               | •                |
|                                                                                                    | E NFG)*       | HOUND COVERED AREA<br>100<br>JSE FACTOR *<br>COVERED AREA (IN SQ. MT<br>100<br>PROPERTY TYPS *<br>100<br>RESIDENTIAL PLO<br>DOCUPANCY FACTOR *                                                                                                    | (N SQ. MTR) *<br>a *<br>(R) *                         | AGE F                                                       | NIT LAND (IN SQ. MTR) *<br>0.00<br>UPANCY FACTOR *<br>Select Docupancy Factor<br>ACTOR *<br>m/0.4/2000 - 11/00/2010<br>ACTOR *<br>RESIDENTIAL<br>PRON                                                       | •                |
|                                                                                                    | E NFO)* 0     | HOUND COVERED AREA<br>100<br>JSE FACTOR *<br>COVERED AREA(IN SQ, MT<br>100<br>PROPERTY TYPE *<br>COVERED AREA(IN SQ, MT<br>100<br>PROPERTY TYPE *<br>COVERED AREA(IN SQ, MT<br>COVERED AREA(IN SQ, MT<br>COVERED AREA(IN SQ, | (N SQ. MTR) *<br>* *<br>**                            | AGE F                                                       | NIT LAND (IN SQ. MTR) *<br>0.00<br>UPANCY FACTOR *<br>Select Decupancy Factor<br>ACTOR *<br>01/06/2000 - 11/00/2010<br>ACTOR *<br>RESEDENTIAL<br>FROM                                                       | •                |
| Londmolt / Additional Info  VACANT/LANG AREA DETAIL  TOTAL LANG AREA(IN SQ. MTR) (SCAU  TOTAL LANG AREA(IN SQ. MTR) (SCAU  TOTAL LANG AREA (SCAU)  TOTAL LANG AREA (SCAU)  TOTAL LANG (SCAU)  TOTAL LANG (SCAU)  TOTAL LANG (SCAU | E NFO)* 0     | HOUND COVERED AREA<br>100<br>JSE FACTOR *<br>COVERED AREA (IN SQ. MT<br>100<br>PROPERTY TYPS *<br>100<br>RESIDENTIAL PLO<br>COLUMNCY FACTOR *<br>COUCLEANCY FACTOR *                                                                                                    | (N SQ. MTX) *<br>*<br>*<br>*<br>*<br>*                | VAC/<br>#<br>OCCO<br>\$<br>AGE F<br>USI F<br>\$<br>EXIM     | NIT LAND (IN SQ. MTR) *<br>0.00<br>UPANCY FACTOR *<br>Select Docupancy Factor<br>ACTOR *<br>m/04/2000 - 11/03/2010<br>ACTOR *<br>RESIDENTIAL<br>PTION<br>NO EXEMPTION                                       | •                |
| Londmolt / Additional Info  VACANT/LANG AREA DETAIL  TOTAL LANG AREA(IN SQ. MTR) (SCAL)  TOTAL LANG AREA(IN SQ. MTR) (SCAL)  SELECT FLOOR *  (SL TITHLOOR  PROPERTY CATEGORY *  (SL TITHLOOR  PROPERTY CATEGORY *  (SL TITHLOOR  PROPERTY CATEGORY *  (A RESIDENTIAL  STRUCTURE FACTOR *  (A RESIDENTIAL  STRUCTURE FACTOR *  (A RESIDENTIAL  (A RESIDENTIAL  (A RESIDENTIA | E NFO)* 0     | HOUND COVERED AREA<br>100<br>JSE FACTOR *<br>COVERED AREA (IN SQ. MT<br>100<br>PROPERTY TYPS *<br>100<br>RESIDENTIAL PLO<br>COLUMNCY FACTOR *<br>COULT AND COLUMN COLUMN COLUM                                                                                                    | (N SQ. MTX) *<br>*<br>*<br>*<br>*<br>*                | VAC/<br>®<br>OCCCO<br>\$<br>AGE F<br>USE F.F.<br>S<br>EXIM  | NIT LAND (IN SQ. MTR) *<br>0.00<br>UPANCY FACTOR *<br>Select Docupancy Factor<br>ACTOR *<br>m/04/2000 - 11/03/2010<br>ACTOR *<br>RESIDENTIAL<br>PTION<br>NO EXEMPTION<br>ADD FLOORS / SECTION               | •<br>•<br>•      |
|                                                                                                    | E NFO)*       | HOUND COVERED AREA<br>100<br>JEE FACTOR *<br>COVERED AREA (IN SQ. MT<br>100<br>PROPERTY TYPS *<br>PRODUCTIVE AREA<br>(IN SQ. MT<br>RESIDENTIAL FLO<br>COCUPANCY FACTOR *<br>COCUPANCY FACTOR *<br>COCUPANCY FACTOR *<br>COCUPANCY FACTOR *                                                                                                    | (N SQ. MTX) *<br>*<br>*<br>*<br>*<br>*<br>*<br>*<br>* | VAC/<br>B<br>OCCC<br>OCC<br>OCC<br>OCC<br>OCC<br>OCC<br>OCC | NIT LAND (IN SQ, MTR) *<br>0.00<br>UPANCY FACTOR *<br>Select Docupancy Factor<br>ACTOR *<br>m/04/2000 - 11/03/2010<br>ACTOR *<br>RESIDENTIAL<br>PHON<br>NO EXEMPTION<br>ADD FLOORS / SECTION                | •<br>•<br>•<br>• |
|                                                                                                    | E NFO)* 0     | COVERED AREA(<br>COVERED AREA(IN SQ. MT<br>COVERED AREA(IN SQ. MT<br>COVERED AREA(I        | (N SQ. MTX) *<br>* * * * * * * * * * * * * * * * * *  | VAC/<br>B<br>OCCC<br>OCC<br>OCC<br>OCC<br>OCC<br>OCC<br>OCC | NAT LAND (IN SQ, MTR) *<br>0.00<br>UPANCY FACTOR *<br>Select Decoponcy Factor<br>ACTOR *<br>(m/oa/2000 - 31/03/2010<br>ACTOR *<br>(m/oa/2000 AT/03/2010<br>ACTOR *<br>(NO EXEMPTION<br>ADD FLOORS / SECTION | •<br>•<br>•<br>• |

Screenshot 16: Edit property details page of newly created UPIC

 In 'Owner details' module, user may add the owner details as mentioned in 'Screenshot 16: Edit owner's details for newly created UPIC' and click 'submit' to save the edited property and Owner details for the newly created UPIC.

| Owne                       | r Name Gender Doß Cox                                                                                     | untry Cod            | e Mobile No Ownenship 3                                                        |                          | (intpat          | le Address Detail Activ                                                             | n                   |
|----------------------------|----------------------------------------------------------------------------------------------------|----------------------|--------------------------------------------------------------------------------|--------------------------|------------------|-------------------------------------------------------------------------------------|---------------------|
| OWN                        | IER/INDIVIDUAL DETAIL                                                                                     |                      |                                                                                |                          |                  |                                                                                     |                     |
| FIRST N                    | NAME *                                                                                                    | MIDDL                | ENAME                                                                          | L                        | AST I            | NAME                                                                                |                     |
|                            | Tost                                                                                                    |                      | Middle Name                                                                    |                          | ۸                | Last Namo                                                                           |                     |
| GENDE                      | R *                                                                                                    | DOB *                |                                                                                | ,                        | NGE (            | AS ON 30TH JUNE OF FY)                                                              |                     |
| +                          | MALE +                                                                                                    | 01/0                 | 91/2000                                                                        | -                        | 0                | 24                                                                                  |                     |
| COUN                       | TRY CODE MOBILE NO *                                                                                      |                      |                                                                                |                          |                  |                                                                                     |                     |
|                            | India(91) 0123356899                                                                                      |                      | OTHERATE UP                                                                    | 1991                     |                  |                                                                                     |                     |
| EMAIL                      | <del>،</del>                                                                                              | PAN                  |                                                                                |                          |                  |                                                                                     |                     |
| -                          | test123@gmail.com                                                                                         | -                    | Enter 10 Digits PAN No.                                                        |                          |                  |                                                                                     |                     |
| OWNE                       | RSHIP PERCENTAGE *                                                                                        | OWNE                 | R REBATE *                                                                     |                          |                  |                                                                                     |                     |
| %                          | 100                                                                                                    | Φ                    | NO REBATE                                                                      | -                        |                  |                                                                                     |                     |
| ADDRE                      | INE 1*                                                                                                    | ADDR                 | ESS LINE 2                                                                     | P                        | INCO             | DDE •                                                                               |                     |
| ADDRE                      | SS LINE 1 *                                                                                               | ADDR                 | ESS LINE 2                                                                     | F                        | INCO             | DDE *                                                                               |                     |
|                            | 123, restrost                                                                                             |                      | Litter Address                                                                 |                          | T                | 10045                                                                               |                     |
| COUN                       | IRY -                                                                                                    | STATE                |                                                                                |                          | 111              |                                                                                     |                     |
|                            | INDIA                                                                                                    |                      | DELHI                                                                          |                          |                  | NEW DELHI                                                                           |                     |
|                            |                                                                                                    |                      |                                                                                | US                       |                  | TONS TO SAVE/REMOVE OWNERS DETAILS                                                  | + 5/                |
|                            |                                                                                                    |                      |                                                                                | 11.000                   | a 1152           |                                                                                     | _                   |
| DECLAR                     | TATION                                                                                                    |                      |                                                                                |                          |                  |                                                                                     |                     |
| vote:                      |                                                                                                    | 81                   | and the second second second                                                   |                          | 8                |                                                                                     | 10.1                |
| nd ince                    | ware of the penal provisions of the Deihi Munici<br>orroct particulars.                                   | ibal colt            | poration Act, 1957 ( As amondod) which (                                       | are attract              | 6d 0             | n willful suppression and submission (                                              | of toleo            |
| In cas<br>roperty<br>MC Ac | e willful suppression or any discrepancy pointe<br>y tax and action will be taken under section 156<br>t. | d out by<br>(A) of D | the department, a notice under section<br>MC act by attachment of bank account | 123 (d) sho<br>or immovo | all be<br>able j | e issued at any time for recovery of dil<br>property or sealing of the property u/s | ference<br>: 446 of |
| Dib                        | ereby declare that the information provided by                                                            | me in th             | ne application is true to the best of my kr                                    | nowledge o               | and t            | belief , I shall be liable for any penal a                                          | tion for            |

Screenshot 17: Edit owner's details for newly created UPIC

• User may click 'next' to proceed for payment of property tax.

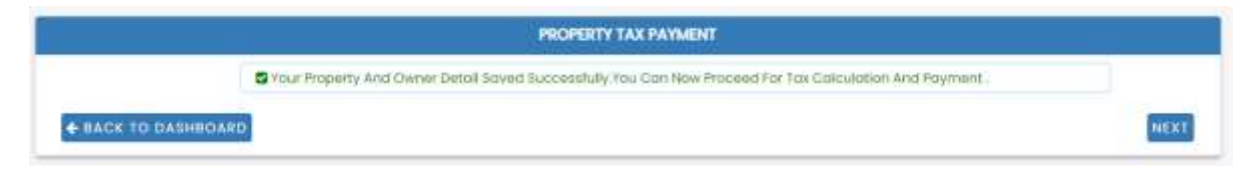

Screenshot 18: property and owner details edited and saved page

• Select 'financial year to pay tax' and follow the steps as mentioned in section 4.6 Calculate and Pay Tax.

|                   |                           | PROPERTY TAX PAYMENT                      |                                |  |
|-------------------|---------------------------|-------------------------------------------|--------------------------------|--|
| S Your Pro        | perty And Gwner Detoil Sc | ived Successfully. You Can Now Proceed Fr | or Tax Calculation And Poyment |  |
| SACK TO DASHBOARD |                           |                                           |                                |  |
|                   |                           | SELECT FINANCIAL YEAR TO PAY TAX *        |                                |  |
|                   |                           | 2023-2024                                 |                                |  |
|                   |                           | SUBMIT                                    |                                |  |

Screenshot 19: Selection of FY to pay property tax

#### 5.3.2 Property already registered on MCD Portal

If the registered property details are not available on citizen dashboard, taxpayer may search the property detail using 'SEARCH PROPERTY' option through 'taxpayer dashboard'.

- 1) SEARCH PROPERTY ON UPIC
- This option is for the taxpayers who already have UPIC i.e., 15 digit/alphanumeric Number assigned to their property. Citizen can search the registered property on the combination of parameters mentioned below:
  - > UPIC / Property ID
  - Colony / Ward / Zone
  - > Owner Name
  - Property Address
- Please refer section 1) Search Property for the detailed steps for using this option.

Note: If user search registered property on the same UPIC again, user will get property details, but if user would like to register property again using same UPIC, system will not allow and show notification that "UPIC is already in use" as One-UPIC-One property pattern has been allowed in the application.

#### 2) REQUEST FOR UPIC RELEASE

After clicking 'Action' button on the searched property by using 'Search property' option through 'taxpayer dashboard', user gets the 'UPIC already available in the current system. Request for UPIC release' instead of 'Use this property to pay tax', the same shall be initiated first to proceed for payment of property tax.

• Click 'UPIC RELEASE' option to initiate the release the UPIC.

| S.No. | Property ID 🛊 | UPIC 8          | Owner Name          | 1 Colong       | Word #             | Zone t          | Address                                 | + Property Type        | Action_8        |
|-------|---------------|-----------------|---------------------|----------------|--------------------|-----------------|-----------------------------------------|------------------------|-----------------|
|       |               |                 | PR                  | OPERTY DET     | AIL IN LEGAC       | Y SYSTEM        | Payment Detail                          | and a second second    | OF UPIC BIRGOOD |
| T.    | 175807900550  | 194445100002900 | Madan tal Sabharwal | Arneit<br>Puri | East of<br>Kailash | Central<br>Zone | 41HT000R180HT SDE<br>GARHI NEW DELHI-65 | Residential<br>Plotted | ACCOUNT!        |

- Supporting documents ('Property document' and 'Photo ID proof') are required to be uploaded with the 'reason' by taxpayer.
- Tick the declaration check box and press 'Submit'.
- After Submission of request of UPIC release, MCD Officer will examine the request and the same shall be approved/rejected. Once approved, taxpayer shall be intimated through SMS and further, taxpayer need to follow the steps as mentioned <u>section 1</u>) <u>Search Property</u> to pay the property tax.

| 17°                         | TO GET RELEASED<br>DOCUMENT). IN C | THE UPIC 194445100002900, PU<br>CASE UPLOADED DOCUMENTS WI | EASE UPLOAD SUPPORTING DOCUMENT:<br>ERE FOUND INCORRECT OR INVALID, REC | S (PHOTO ID & PROPERTY<br>QUEST WILL BE REJECTED. |
|-----------------------------|------------------------------------|------------------------------------------------------------|-------------------------------------------------------------------------|---------------------------------------------------|
| E REASON F                  | OR RELEASE UPIC *                  |                                                            |                                                                         |                                                   |
| REASON                      | Erster R                           | ectory.                                                    |                                                                         |                                                   |
| UPLOAD D                    | OCUMENTS ( In Pal Forma            | r And File tilze Should De Lets Than 2M8                   |                                                                         | 1577 0110-00                                      |
| PROPERTY DO<br>PROPERTY ADD | CUMENT CONTAINING<br>DRESS.        | Choose File No file chosen                                 | PHOTO ID (ISSUES BY GOVT. AGENCY)                                       | Choose File No file chosen                        |
| -                           | TION TO                            |                                                            |                                                                         |                                                   |

#### 3) REQUEST FOR UPIC TRANSFER

In case registered property is linked with the user credentials (Mobile number/Email-ID) which are not available/used by the user, citizen may initiate the transfer request by using 'Request for UPIC transfer' option using 'taxpayer dashboard'. Steps for UPIC transfer are as follows:

• Search on 'UPIC/Property' OR 'Registered mobile number of transferor'.

|                                        | TRANSFER UPIC |                |
|----------------------------------------|---------------|----------------|
|                                        |               |                |
| UNIC / PROPERTY ID                     |               |                |
| на инс / лисициту вз                   |               |                |
| REDISTENED MOBILE NUMBER OF TRANSFEROR |               |                |
| 111 Inthe Sour Mobile Number           |               |                |
| BACK                                   |               | Q SEARCH 2 HIL |

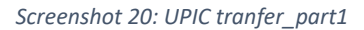

• Click on 'Action' button and select 'Request UPIC transfer'.

|        | CHUPIC TO GET TRANSP    | ENRED      |            |                 |         |              |            |
|--------|-------------------------|------------|------------|-----------------|---------|--------------|------------|
| UHC/   | PROPERTY ID             |            |            |                 |         |              |            |
| =      | 085055010021400         |            |            |                 |         |              |            |
| REGIST | TERED MOBILE NUMBER OF  | TRANSFEROR |            | <br>)           | <br>    |              |            |
| ш      | Triffer Your Mitble Nur | niser.     |            |                 |         |              |            |
| BAC    | ×                       |            |            |                 |         | Q. 51        | ARCH O PES |
|        | - ENTRIES               |            |            |                 |         | SEARCH       |            |
| N 10   |                         |            | Owner Name | <br>OwnerDetail | Address | Property Typ | e i Actio  |
| w 10   | Property ID #           | UNC        |            |                 |         |              |            |

Screenshot 21: UPIC transfer\_Part2

- Supporting documents ('**Property document**'and '**Photo ID**' proof) with the '**reason**' for UPIC transfer need to be added by taxpayer.
- Tick the declaration and click on submit to intiate the transfer request (UPIC transfer reference number is generated also to track the application). The same shall be validated/approved by MCD Officer.

| 137        | TO GET TRANSFER THE UPIC 08505000021400, PLEASE UPLOAD SUPPORTING DOCUMENTS (PHOTO ID & PROPERTY<br>DOCUMENT). IN CASE UPLOADED DOCUMENTS WERE FOUND INCORRECT OR INVAUD,<br>REQUEST WILL BE REJECTED. |                                                                                                    |  |  |  |  |
|------------|----------------------------------------------------------------------------------------------------|----------------------------------------------------------------------------------------------------|--|--|--|--|
| I REASON P | OR TRANSFER UPIC *-                                                                                                    |                                                                                                    |  |  |  |  |
| REASON     | FIVINI TEQL                                                                                                    | 01                                                                                                    |  |  |  |  |
| E UPLOAD D | OCUMENTS ( #) PUT PORTIDE A                                                                                                    | of Pile Nile Challel Re Lease Their 2560 (                                                                                      |  |  |  |  |
| PROPERTY   | OCUMENT CONTAINING                                                                                                    | Choose Be No Be shown                                                                                                    |  |  |  |  |
| PHOTO ID ( | BUER BY OONT. AGENCY) *                                                                                                    | Choose Be No Be choose                                                                                                    |  |  |  |  |
| B DECLARA  | TION                                                                                                    |                                                                                                    |  |  |  |  |
| T thereby  | Sectore that submitted inform                                                                                                    | nation & uploaded documents are correct as per my knowledge. In case found incorrect or invalid, I shall be responsible to face |  |  |  |  |

Screenshot 22: UPIC transfer\_Part3

#### 5.4 Register property details

- Property details gets registered in the following scenarios:
  - Searched his/her property successfully from the Legacy Repository.
  - Successfully Got UPIC Transferred in his/her name.
  - Request for new UPIC approved.
- Property details shall be displayed on the dashboard of taxpayer and the options 'EDIT Property / Owner Detail' under 'Action Button' to change details if required.

|           |                                           |               | DP-OH-Dates   | OF NAME # TOOR UPC 200 | ITS ON CALIFICATE PROCEED THEO | decention activity |                                  |
|-----------|-------------------------------------------|---------------|---------------|------------------------|--------------------------------|--------------------|----------------------------------|
| w x - men | 8<br>UPC 1                                | movini tope 1 | Overen Type 1 | Owner tearras 1        | ACCOMM                         | 1                  | Blascot<br>Bagetand Ch. B Bclief |
| a - 1     | han an an an an an an an an an an an an a |               | -             |                        | jate frank frank frank balant  | mail 10 her her    |                                  |

• Taxpayer may edit the details related to the property which are as follows:

| # | Categorization     | Location | Address | Vacant/Land   | Tax Factor for       |
|---|--------------------|----------|---------|---------------|----------------------|
|   |                    | details  | details | Area Details  | section/Floor        |
| 1 | Ownership category | Colony   | PINCODE | Property Type | Select Floor         |
| 2 | Ownership type     | -        | -       | -             | Covered area (in sq. |
|   |                    |          |         |               | mtr)                 |
| 3 | Property Category  | -        | -       | -             | Age factor           |
| 4 | -                  | -        | -       | -             | Property category    |
| 5 | -                  | -        | -       | -             | Property type        |
| 6 | -                  | -        | -       | -             | Use factor           |
| 7 | -                  | -        | -       | -             | Structure factor     |
| 8 | -                  | -        | -       | -             | Occupancy factor     |
| 9 | -                  | -        | -       | -             | Exemptions           |

• Users need to add tax factor details for each floor/ section by clicking 'ADD' option. After adding all details click 'Save and next' for editing owners details.

Note:

- 3) <u>Please refer 'Screenshot 23: Register Property Details' for the property details. Only fields</u> which are marked as green may be edited.
- 4) <u>Please refer 'Appendix 1: Exemptions and rebates' for getting the details related to</u> <u>exemptions and rebates to be exercised by the taxpayer, if applicable.</u>

| STREET, STREET,                                                                                                    |                                          |                                       |                                        |                   |          |                           |
|----------------------------------------------------------------------------------------------------|------------------------------------------|---------------------------------------|----------------------------------------|-------------------|----------|---------------------------|
| UPIC *                                                                                                    |                                          |                                       |                                        |                   |          |                           |
| # 158265210014600                                                                                                    |                                          |                                       |                                        |                   |          |                           |
| w Old PTR Record                                                                                                    |                                          |                                       |                                        |                   |          |                           |
| CATEGORIZATION                                                                                                    |                                          |                                       |                                        |                   |          |                           |
| OWNERSHIP CATEGORY *                                                                                                    |                                          | OWNERSHIP TYPE                        |                                        |                   |          |                           |
| INDIVIDUAL                                                                                                    | 3                                        | 👙 SINGLE D                            | WHER.                                  |                   |          |                           |
| PROPERTY CATEGORY *                                                                                                    |                                          |                                       |                                        |                   |          |                           |
| RESDENTIAL                                                                                                    |                                          | Is Your Property J                    | Imong DDA/CGHS                         | JANTA/BUILDER FLA | OR BURLD | er floor : Yes 🔾 No 🗮     |
| LOCATION DETAIL                                                                                                    |                                          |                                       |                                        |                   |          |                           |
| COLONY *                                                                                                    |                                          | WARD *                                |                                        |                   | ZONE     | E ***                     |
| # Ameti Nogar                                                                                                    | *                                        | III KOTLA M                           | UBARAK PUR                             |                   | =        | CENTRAL ZONE              |
| ADDRESS DETAIL                                                                                                    |                                          |                                       |                                        |                   |          |                           |
| PLOT/HOUSE/FLAT/SHOP NUMBE                                                                                                    | R*                                       |                                       | 0.11                                   | IRM HOUSE NUMBER  | •        |                           |
| # 123                                                                                                    |                                          |                                       | =                                      |                   |          |                           |
| SECTOR/PHASE NUMBER                                                                                                    |                                          |                                       | BLOC                                   | K/POCKET/LANE/STR | EET      |                           |
| III Test                                                                                                    |                                          |                                       |                                        | Test              |          |                           |
| COUNTRY *                                                                                                    |                                          | STATE *                               |                                        |                   | PINC     | ODE *                     |
| III INDIA                                                                                                    | -                                        | III DELIG                             |                                        |                   |          | 90045                     |
| LANDMARK/ADDITIONAL INFO                                                                                                    |                                          | 1997 (B. 1992) (B. 1997)              |                                        |                   |          |                           |
| In Constant Additional Inde                                                                                                    |                                          |                                       |                                        |                   |          |                           |
| ······································                                                                                                    |                                          |                                       |                                        |                   |          |                           |
| VACANT/LAND AREA DETAIL                                                                                                    |                                          |                                       |                                        |                   |          |                           |
| TOTAL LAND AREA (IN SQ. MTR) (SCA                                                                                                    | LE INIFO)+                               | GROUND COVERE                         | D AREA (IN SQ. MTR)                    | )*                | VAC      | ANT LAND (IN SQ. MTR) *   |
| · 100                                                                                                    |                                          | · @ 100                               |                                        |                   | .0       | 0.00                      |
| PROPERTY TYPE *                                                                                                    |                                          | USE FACTOR *                          |                                        |                   | occ      | UPANCY FACTOR *           |
| RESIDENTIAL PLOTTED                                                                                                    | *                                        | Select Us                             | e Factor                               | ÷                 | •        | Select Occupancy Factor   |
| EXEMPTION                                                                                                    |                                          |                                       |                                        |                   |          |                           |
| 4. NO EXEMPTION                                                                                                    |                                          |                                       |                                        |                   |          |                           |
| E TAX FACTORS FOR SECTION/FLO                                                                                                    | DOR                                      |                                       |                                        |                   |          |                           |
| SELECT FLOOR *                                                                                                    |                                          | COVERED AREA()                        | N SQ. MTR) *                           |                   | AGE      | FACTOR*                   |
| IST FLOOR                                                                                                    | +                                        | @ 100                                 |                                        |                   | -        | 01/04/2000 - 31/03/2010   |
| PROPERTY CATEGORY *                                                                                                    |                                          | PROPERTY TYPE*                        | 4                                      |                   | USE F    | ACTOR *                   |
| A RESIDENTIAL                                                                                                    |                                          | -                                     | NAL PLOTTED                            | *                 | 0        | HESIDENTIAL               |
| and the second second s |                                          | OCCUPANCY FAC                         | TOR*                                   |                   | DOM      | PTION                     |
| STRUCTURE FACTOR *                                                                                                    |                                          | · RESIDENT                            | IAL - SELF OCCUP                       | ED +              | 4        | NO EXEMPTION .            |
| STRUCTURE FACTOR *                                                                                                    |                                          |                                       | and a set of the set of the set of the |                   |          |                           |
| STRUCTURE FACTOR *                                                                                                    | *                                        | the lands                             |                                        |                   |          | ADD FLOORS / SECTIONS * + |
| STRUCTURE FACTOR *                                                                                                    | *                                        | a del Regione Property                | on i                                   |                   |          | ADD FLOORS / SECTIONS     |
| STRUCTURE FACTOR *                                                                                                    | *<br>mat And File Size Shi<br>Chase file | naid Be Less Than 3<br>No file choses | ME (                                   |                   | _        | ADO FLOORS / SECTIONS     |

Screenshot 23: Register Property Details

• Click on 'Save and next' for editing the owner's details.

#### 5.5 Register Owners Details

• W.r.t the 'Owner Details' tab, please refer the below instructions to the taxpayer for the different scenarios which are mentioned as under:

| # | Scenarios                                                      | Instructions to Taxpayer                                                                                                    |
|---|----------------------------------------------------------------|----------------------------------------------------------------------------------------------------|
| 1 | Citizen search property<br>through 'Search Property'<br>option | Modify the details as depicted in 'Screenshot 24:<br>Register Owner details'                                                                                                    |
| 2 | In case of Joint Ownership                                     | <ul> <li>Detail of owner's percentage need to be filled<br/>carefully.</li> <li>Factors like Owner Age, Email, Mobile Number,<br/>Owner's Rebate Category, Address,<br/>Correspondence Address need to be filled carefully.</li> </ul> |

• Details related to each owner can be added using 'ADD' button. Once Owner Details are saved using 'Save' Button, the owner information is automatically added to the top panel.

| OWNER/INDIVIDUAL DETAIL                                                                                                    |                                                            |                                                    |                                                                                                    |                                                              |                                                       |                                                                                                    |
|----------------------------------------------------------------------------------------------------|------------------------------------------------------------|----------------------------------------------------|----------------------------------------------------------------------------------------------------|--------------------------------------------------------------|-------------------------------------------------------|----------------------------------------------------------------------------------------------------|
| FIRST NAME *                                                                                                    |                                                            | MIDDU                                              | ENAME                                                                                                    |                                                              | LAST                                                  | NAME                                                                                                    |
| A Tost                                                                                                    |                                                            |                                                    | Middle Name                                                                                                    |                                                              | A                                                     | Last Namo                                                                                                    |
| GENDER *                                                                                                    |                                                            | DOB *                                              |                                                                                                    |                                                              | AGE (                                                 | AS ON 30TH JUNE OF FY)                                                                                                    |
| 1 MALE                                                                                                    | *                                                          | 01/0                                               | 1/2000                                                                                                    | 1.                                                           | 0                                                     | 24                                                                                                    |
| COUNTRY CODE MOBILE NO *                                                                                                    |                                                            |                                                    |                                                                                                    |                                                              |                                                       |                                                                                                    |
| © India(91) © 0123:                                                                                                    | 156699                                                     |                                                    | 0110                                                                                                    | NATE LITY                                                    |                                                       |                                                                                                    |
| EMAIL ID *                                                                                                    |                                                            | PAN                                                |                                                                                                    |                                                              |                                                       |                                                                                                    |
| s test123@gmail.com                                                                                                    |                                                            | -                                                  | Enter 10 Digits PAN No.                                                                                           |                                                              |                                                       |                                                                                                    |
| OWNERSHIP PERCENTAGE *                                                                                                    |                                                            | OWNER                                              | R REBATE *                                                                                                    |                                                              |                                                       |                                                                                                    |
| % 100                                                                                                    |                                                            | φ.                                                 | NO REBATE                                                                                                    | ·*.                                                          |                                                       |                                                                                                    |
|                                                                                                    |                                                            | 181                                                | Enter Address                                                                                                    |                                                              | <b>T</b>                                              | 110045                                                                                                    |
| III 123, TestYost                                                                                                    |                                                            |                                                    |                                                                                                    |                                                              |                                                       |                                                                                                    |
| III 123, TestYest                                                                                                    |                                                            | STATE                                              | ind Lot report                                                                                                    |                                                              | DISTR                                                 |                                                                                                    |
| HI 123, TestYost<br>COUNTRY *<br>INDIA                                                                                                    | ×                                                          | STATE                                              | DELHI                                                                                                    | *                                                            | III                                                   | NEW DELHI                                                                                                    |
| HI 123, TestYost<br>COUNTRY *<br>INDIA                                                                                                    | ×                                                          | STATE                                              | DELHI                                                                                                    | *                                                            |                                                       | NEW DELHI *                                                                                                    |
| III       123, TestTest         COUNTRY *       ************************************                                                                                                    | •<br>te Delhi Municij                                      | STATE<br>III                                       | DELHI<br>Decision Act, 1957 ( As amended                                                                          | •<br>) which are attr                                        | USE BUT                                               | NEW DELHI * TONS TO SAVE/REMOVE OWNERS DETAILS  S N willful suppression and submission of false                                                                                               |
| III       123, TestTest         COUNTRY *       •         Image: Internet internet internet | v<br>ne Delhi Municip<br>apancy pointee<br>ler section 156 | STATE<br>III<br>Dail Corp<br>d out by<br>(A) of Di | •<br>DELHI<br>boration Act, 1957 ( As amended<br>the department, a notice under<br>MC act by attachment of bank o | *<br>) which are attr<br>r section 123 (d)<br>account or imm | USE BUT<br>USE BUT<br>acted o<br>shall be<br>ovable j | NEW DELHI * TONS TO SAVE/REMOVE OWNERS DETAILS  IN Willful suppression and submission of false p issued at any time for recovery of difference property or sealing of the property u/s 446 of |

- After adding the Owners details, tick the Declaration Box and press "FINAL SUBMIT" button to Save all the added/modified property / owner Details.
- Property & Owner's Details gets saved/edited/registered.

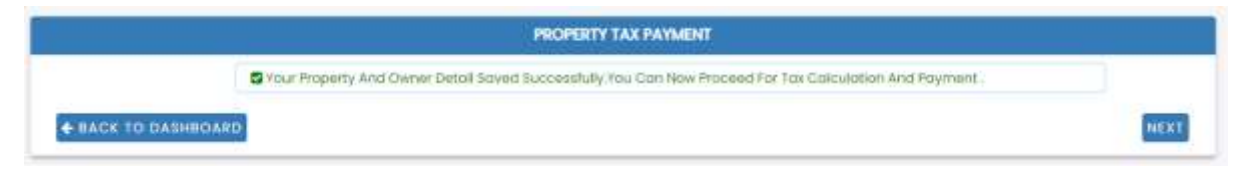

Screenshot 25: Completion of registration of property and owner details

#### 5.6 CALCULATE AND PAY TAX

- After filling the Property / Owners details, taxpayer needs to click on 'Next' button and select 'Financial Year' for which taxpayer needs to pay the property tax.
- System will ask to select FY to which Citizen want to pay property tax.

|                |                                   | PROPERTY TAX PAYMENT                                                                                   |  |  |  |  |  |  |
|----------------|-----------------------------------|----------------------------------------------------------------------------------------------------|--|--|--|--|--|--|
|                | Your Property And Owner Detoil Sc | Your Property And Owner Detail Saved Successfully. You Can Naw Proceed For Tax Calculation And Payment |  |  |  |  |  |  |
| BACK-TO DASHBO | DIA                               |                                                                                                    |  |  |  |  |  |  |
|                |                                   | SELECT FINANCIAL YEAR TO PAY TAX *                                                                     |  |  |  |  |  |  |
|                |                                   | 2023-2024                                                                                              |  |  |  |  |  |  |
|                |                                   | SUBMIT                                                                                                 |  |  |  |  |  |  |
|                |                                   | Restance of the                                                                                        |  |  |  |  |  |  |
|                |                                   | 1                                                                                                    |  |  |  |  |  |  |

Screenshot 26: Selection of Financial year for which property tax is required to be paid

- Taxpayer may use 'TAX PAYABLE' tab to view all Tax calculation details (<u>calculated tax is as</u> per the provisions available in DMC Act, 1957 and MCD quidelines. The same is systemgenerated.), Covered Area Details, Vacant Land Details etc.
- 'Edit Property and Owner details' option may be exercised by the taxpayer if they found any details are required to be edited. For details, please refer 'section 4.4 register property details' and 'section 4.5 register property details'.
- Taxpayer may download the page by using 'Download PDF' to have the record before paying the property tax.
- If all the details are found to be correct by taxpayer, click on 'PAY TAX' option and system will forward to payment gateway.

| PRETY DETAILS OWNER DETAILS TAX PAYABLE |                                                 | + BACK TO DASHBOARD PAY                         |
|-----------------------------------------|-------------------------------------------------|-------------------------------------------------|
| I VACANT LAND TAX DETAILS               |                                                 |                                                 |
| TOTAL LAND AREA (IN SQ. MTR) *          | GROUND COVERED AREA (IN SQ. MTR) *              | VACANT LAND AREA (IN SQ. MTR) *                 |
| HI 100                                  | III 100                                         | HI 0.00                                         |
| VACANT LAND USE FACTOR *                | VACANT LAND OCCUPANCY FACTOR *                  | VACANT LAND EXEMPTION *                         |
| III 0.00                                | <b>III</b> 0.00                                 | <b>III</b> 0.00                                 |
| VACANT LAND FIXED FACTOR *              | uav(RS) *                                       | ANNUAL VALUE(RS.) *                             |
| <b>III</b> 0.05                         | HI 320.00                                       | III DON                                         |
| TAX RATE(%) *                           | CUHRENT DEMAND(RS.) *                           |                                                 |
| III 11.00                               |                                                 |                                                 |
| B COVERED AREA TAX DETAILS FOR FLOOR    | LOOR], SECTION : [.]                            |                                                 |
| COVERED AREA (IN SQ. MTR) *             | USE FACTOR *                                    | STRUCTURE FACTOR *                              |
| H 100                                   | III 100                                         | <b>III</b> 100                                  |
| OCCUPANCY FACTOR *                      | AGE FACTOR *                                    | EXEMPTION *                                     |
| III 100                                 | 001 0                                           | III 0.00                                        |
| FIXED FACTOR *                          | UAV(RS.) *                                      | ANNUAL VALUE(RS.) *                             |
| H 100                                   | III 330.00                                      | H 32000.00                                      |
| COVERED TAX RATE(%) *                   | COVERED CURRENT DEMAND(RS.) *                   |                                                 |
| <b>III</b> 1.05                         | <b>III</b> 3520,00                              |                                                 |
| E TAX CALCULATION                       |                                                 |                                                 |
| AV. TOTAL ANNUAL VALUE(RS.) *           | CATEGORY *                                      | A. CURRENT DEMAND (RS.) *                       |
| <b>M</b> 32000-00                       | <b>m</b> 0                                      | <b>m</b> 3620.00                                |
| B. PREVIOUS ARREAR (RS.) *              | C. INTEREST ON LATE PAYMENT (RS.) % OF (A-RI) * | TD. FINES / PENALITIES (RS.) *                  |
| III 0.00                                | <b>##</b> 00.00                                 | <b>III</b> 0.00                                 |
| REBATE DESCRIPTION .*                   |                                                 |                                                 |
| <b>H</b>                                | REBATES : 1. OWNERSHIP REBATE(0.00%) = (0.00)   |                                                 |
| RL TOTAL REBATE (RL) * 0                | R2. ONLINE REBATE (R5.) (% OF (A-R1)) *         | COVID REBATE (RS.) *                            |
| III 0.00                                | III -70.40                                      | <b>III</b> 0.00                                 |
| E EDUCATION CESS (RS.) (% OF AV / CD) * | F. SERVICE CHARGE (RS.) (% OF G) *              | G.TOTAL ANNUAL TAX (RS.) (A+E+C+D+E+F)-RI-R2-H* |
| III 3620                                | m 0.00                                          | H 36%.00                                        |
| H. TOTAL TAX PAID (RS.) *               | J. ADJUSTMENT AMOUNT (RS.) *                    | L NET TAX PAYABLE (RS.) (G) *                   |
| III 0.00                                | · · · · · · · · · · · · · · · · · · ·           | H 360                                           |

Screenshot 27: Tax Calculation page

- On the Online Payment Page, select any one of the Payment Gateway to pay property tax. The listed bank details are as follows:
  - 1) HDFC bank
  - 2) Axis Bank
  - 3) ICICI Bank
  - 4) Paytm (QR Code payment)
  - 5) South India Bank
  - 6) Standard Chartered

|                                    |                                               |                                               | Print                           |
|------------------------------------|-----------------------------------------------|-----------------------------------------------|---------------------------------|
| " Keep Record For Future Refer     | ence.                                         | ed successfully to avoid Multiple Charges.    |                                 |
| Application Reference No. :        |                                               | 17092001004723020                             |                                 |
| Total Amount :                     |                                               | Rs. 3617                                      |                                 |
| Application Code :                 |                                               | PTR                                           |                                 |
| For Credit Card Transactions, a fe | ee @1.7143% for AXIS (inclusive of Service Ta | x and Education Cess) will be charged by pays | ment gateway service providers. |
| Payment Gateway Lis                | t *                                           |                                               |                                 |
| foe can pay by using Debit/Credit  | cards, UPI and Net benking of any Benk by u   | sing the given payment gateways               |                                 |
|                                    |                                               |                                               | · Aurora                        |
| • 🔁 HDFC BANK                      | Pay Market Brand Cards                        | Axis BANK                                     | ICICI Bank                      |

Screenshot 28: Payment Gateway

- Property Tax can be paid from any one of the payment modes available on payment gateway such as
  - Net Banking
  - Credit Card
  - > Debit Card
  - > UPI
  - ➤ Wallet
  - Cheque Mode\*

**Note:** <u>For payment through Cheque facility, please use AXIS Card Easy Payment Gateway to</u> <u>Generate Challan and fill the cheque detail. Make sure to Deposit the Cheque along with Challan</u> <u>to nearest AXIS Bank Branch.</u>

| 095001004753020   |                                                                                                    | English                                                                                            |
|-------------------|----------------------------------------------------------------------------------------------------|----------------------------------------------------------------------------------------------------|
| ayment Informatio | On<br>O Company and the O Prever Barry Company and Company and Compa | ORDER DETAILS<br>Order #: SPR21211709200148429<br>Order Amount 3017.00<br>Total Amount INR 3617.00 |
| Not Banking       | All Other Banks                                                                                                    |                                                                                                    |
| Wallet            | HDFC Bank 👻                                                                                                    |                                                                                                    |
| UPI               | Note: We will redirect you to the bank you have chosen<br>above. Once the bank verifies your net banking credentials,<br>we will proceed with your payment.<br>I agree with the Privacy Policy by proceeding with this<br>payment.<br>INR 3617.00 (Total Amount Payable)                                                                                                    |                                                                                                    |
|                   | TWEATERST F ALVELTED IN                                                                                                    |                                                                                                    |
|                   | Cancel                                                                                                    |                                                                                                    |

Screenshot 29: Payment mode

• Once the transaction authenticated, status of payment transaction received from payment gateway (SUCCESS / FAILURE / PENDING) will be displayed.

|                            | Success                       |                   |  |
|----------------------------|-------------------------------|-------------------|--|
|                            | Transa                        | action Details    |  |
|                            | Transaction Number            | 17091994039292681 |  |
|                            | Amount                        | 3617.00           |  |
|                            | Receipt No.                   | 313011047777      |  |
|                            | TXN Response Code Description | Success           |  |
|                            | Payment Mode                  | NB                |  |
| 9                          | Bank Name                     | HDFCPayment       |  |
| VACCEVU :                  | Service Charges               | 0                 |  |
| Please Don't Press Any Key | Or Don't Close The Window     | Wait For 5 Sec    |  |

Screenshot 30: Payment status

• Taxpayer may get the notification on the taxpayer dashboard once the payment against the property tax is done. Payment Receipt can be downloaded from notification directly also.

|   |                                                                                                    |                     | YOUR REGISTERED          | ROPERTY DETAILS ARE SH              | OWN BELOW (USE THEM TO PAY 1        | nat)                    |                  |    |
|---|----------------------------------------------------------------------------------------------------|---------------------|--------------------------|-------------------------------------|-------------------------------------|-------------------------|------------------|----|
|   |                                                                                                    |                     | DPices-connect           | ar weak, of vision laws, bitters on | ilika-sukal perdinin ti-konai ko-on | 10 10 1 <sup>-1-1</sup> |                  |    |
| - | And an and                                                                                                    |                     |                          |                                     |                                     |                         |                  |    |
|   | Derivers.                                                                                                    | And an effected     | The second second second | AMONGAL A                           | 1004E                               |                         | ance p           | 00 |
|   |                                                                                                    | Programming Typical | * Character * 1          | Outermane 1                         | California -                        |                         | Regulared Line 1 |    |
|   | and a second second second second second second second second second second second second second second second |                     |                          | 6.1                                 |                                     |                         | 1.               |    |

Screenshot 31: Transaction notification to Taxpayer Dashboard

#### 5.7 VERIFY PAYMENTS (for successful/unsuccessful payments)

- In case payment transaction become unsuccessful and payment has been deducted from the citizen account, taxpayer may use 'Verify Payment Status' option on the dashboard under 'Action' button for the selected UPIC.
- System will verify the payment detail from the payment gateway and update the transaction status as [Success / Pending / Failure] at MCD Portal based on the status (Success / Pending / Failure).
- In case Payment Gateway return transaction status "Success" Payment Slip immediately become available for view and download purpose.

| 3 ×      | turbers                              |                              |                        |                                                               |                                    |                           |            | MARCH                      |
|----------|--------------------------------------|------------------------------|------------------------|---------------------------------------------------------------|------------------------------------|---------------------------|------------|----------------------------|
| LNe      | 100                                  | Property System 1            | OwnerType 1            | Ownersterner                                                  | 1 Althym                           | f Batar f                 | Registered | On I Action                |
| 'n       | TAREATARD BILLING                    | arriven a                    | annerse fair           | the local local data cause                                    | August.                            | second                    | -          |                            |
|          |                                      |                              |                        |                                                               |                                    |                           |            | en Property (Secret Salad) |
| -        |                                      |                              |                        |                                                               |                                    |                           | 10         | https://winetistuk         |
| i at the | of Energeduce                        |                              |                        |                                                               |                                    |                           | 30.4       | 9.18                       |
|          |                                      |                              |                        |                                                               |                                    |                           | 100        | a leagent fragers          |
|          | discharge of feature lies            | same Constituted Same        | th Property Departer 1 | And Property Andre                                            | For new sime line surner to by sur | aunt Request For Transfer | und lun    | with Property Make         |
|          | ACCURATE A DAMAGE AND A DAMAGE AND A | and the second second second | CONTRACTOR DESCRIPTION | CONTRACTOR OF STREET, ST. ST. ST. ST. ST. ST. ST. ST. ST. ST. |                                    | COLUMN TRAVELING STREAM   | 100        | Apresent Property and      |
|          |                                      |                              |                        |                                                               |                                    |                           | 1.0        | pply to a Charge II from 1 |
|          |                                      |                              |                        |                                                               |                                    |                           | 101        | to the therein             |

Screenshot 32: Payment verification

#### 5.8 Generate Payment Slip

Payment Slip for the paid property tax can be downloaded by using 'Payment Passbook' options under 'ACTION' button on a UPIC through 'Taxpayer Dashboard'.

• System will display all the FY-wise payment made by the citizen on the selected property Details.

| ( 3 y ()    | THES                         |                       |                          |                   |                         |           | RANDY                                                            |        |
|-------------|------------------------------|-----------------------|--------------------------|-------------------|-------------------------|-----------|------------------------------------------------------------------|--------|
| No 1        | UNC 1                        | Property Type 1       | OwnerType 1              | Owner Harrie 1    | Address                 | i Data i  | Registered On 8                                                  | Action |
|             | HH20020034665                | aratituta.            | 4040aa                   | het               | 113 Sect Sect Adds 2014 | legittest | nalita)/seaa<br>eritea Ingenty/Daver De<br>Algat-hopety/Daver De |        |
| Ang 1so Edd | Lindson                      |                       |                          |                   |                         |           | IS Pay fas                                                       |        |
|             | (Inclusion of the local data | and the second second | The second second second | a burner from the |                         |           | Si Verby Haynest Balan                                           |        |

Screenshot 33: Payment Passbook\_part1

• Select FY and Click 'Download Receipt' to view the payment Receipt.

| Cancial Year         Receipt Number         Tax Amount         Paid On         Paid By         Type         Action           23-2024         PT-910344         3617.00         29/02/2024         Amit (CITIZEN)         ORIGINAL         Action | Paid By         Type         Action           Amit (CITIZEN)         ORIGINAL         ACTIONS* | er Tax Amount Paid On Paid   |                         |                        |               |      |
|----------------------------------------------------------------------------------------------------|------------------------------------------------------------------------------------------------|------------------------------|-------------------------|------------------------|---------------|------|
| 23-2024 PT-910344 3617.00 29/02/2024 Amit (CITIZEN) ORIGINAL ACTORS                                                                                                    | Amit (CITIZEN) ORIGINAL ACTIONS                                                                |                              | teceipt Number Tax Amou | ncial Year Receipt Nun | Financial Yea | S.No |
|                                                                                                    |                                                                                                | 3617.00 29/02/2024 Amit (CIT | 91-910344 3617.00       | 3-2024 PT-910344       | 2023-2024     | 1    |
| View Property/Owner Detail                                                                                                    | Wiew Property/Owner Detail                                                                     |                              |                         |                        |               |      |

Screenshot 34: Download receipt

• A Specimen Payment receipt can be viewed as below:

| तमसो मा ज्योतिर्गमय                                 | FINANCIAL N                                                                                        | YEAR : 2024-2025                                                                                                    |
|-----------------------------------------------------|----------------------------------------------------------------------------------------------------|----------------------------------------------------------------------------------------------------|
| 24-2025 as per th                                   | e details given below :                                                                            | 4                                                                                                    |
| Property UPIC                                       | 0371801E0000100                                                                                    |                                                                                                    |
| Property Address                                    | PLOT/HOUSE/FLAT/ SHOP No.                                                                          |                                                                                                    |
| (ē. 15)                                             | FARM HOUSE No.                                                                                     | XYZ                                                                                                    |
|                                                     | SECTOR/PHASE No.                                                                                   |                                                                                                    |
|                                                     | BLOCK/POCKET/ LINE/STREET No.                                                                      | GANPAT NAGAR NEAR DHARUARA CHUNGI (REWARI)                                                                                                    |
|                                                     | COLONY                                                                                             | KAROL BAGH                                                                                                    |
|                                                     | WARD                                                                                               | RAJENDER NAGAR                                                                                                    |
|                                                     | ZONE                                                                                               | KAROL BAGH ZONE                                                                                                    |
|                                                     | LANDMARK                                                                                           | GANPAT NAGAR NEAR DHARUARA CHUNGI (REWARI)                                                                                                    |
|                                                     | PAYMENT FOR                                                                                        | PROPERTY TAX                                                                                                    |
|                                                     | UPIC REGISTERED W                                                                                  | мк(8130088208)                                                                                                    |
| Tax Detail                                          | Total Tax(In Rs)                                                                                   | 1.23 /-                                                                                                    |
|                                                     | Exempted A                                                                                         | NIL                                                                                                    |
|                                                     | Tax Paid/                                                                                          | 1/-                                                                                                    |
|                                                     | Exemp. Jer                                                                                         |                                                                                                    |
| Payment Mode                                        | MODE                                                                                               | ONLINE (PAYTMPayment)                                                                                                    |
|                                                     | TRANSACTION .                                                                                      | 17131268027996698                                                                                                    |
|                                                     | PAYMENT DATE                                                                                       | 15-04-2024                                                                                                    |
| Tax Detail<br>Payment Mode<br>☆ Note : For informat | Total Tax(In Rs'<br>Exempted A-<br>Tax Paid/<br>Exemp. Jer<br>MODE<br>TRANSACTION.<br>PAYMENT DATE | 1.23 /-<br>NIL<br>1 /-<br>ONLINE (PAYTMPayment)<br>17131268027996698<br>15-04-2024<br>ten paid ONLINE , the receipt has been generated by the system |

# 6. Details related to the merged zones, ward, or colonies for unified MCD

Please find the updated list of Colony/Ward/Zones as per the new 250 wards and its mapping with 272 wards on MCD portal.

## 7. Annexure\_1: Rebates & Exemptions

|                                                                        | Rebates details for Property Tax Return as on |              |                       |  |
|------------------------------------------------------------------------|-----------------------------------------------|--------------|-----------------------|--|
| #                                                                      | Rebate Name                                   | Factor value | Applicable area (sqm) |  |
| 1                                                                      | EX-SERVICE MEN                                | 30 %         | 100                   |  |
| 2                                                                      | OWNED BY WOMEN                                | 30 %         | 100                   |  |
| 3                                                                      | PHYSICALLY CHALLENGED                         | 30 %         | 100                   |  |
| 4                                                                      | SR. CITIZENS                                  | 30 %         | 100                   |  |
| Note: Above rebates are applicable up to the area of 100 sq. mtr. only |                                               |              |                       |  |

| Exemp |                                        | tion categories for Property Tax Return as on                       |
|-------|----------------------------------------|---------------------------------------------------------------------|
| #     | Exemption category                     | Description                                                         |
| 1     | No exemption                           | NO EXEMPTION                                                        |
|       |                                        | SECTION 115(1) (VI) OF DMC ACT (AS AMENDED) - HERITAGE LANDS OR     |
|       | Exemption related to<br>Heritage Lands | BUILDINGS AS ARE SPECIFICALLY NOTIFIED FOR EXEMPTION BY A           |
| 2     |                                        | CORPORATION AS ALSO SUCH PREMISES AS ARE SO SPECIFIED BY THE        |
|       |                                        | ARCHAEOLOGICAL SURVEY OF INDIA, EXCEPT THE AREA UNDER COMMERCIAL    |
|       |                                        | USE                                                                 |
|       |                                        | SECTION 115(1) (VIII) OF DMC ACT (AS AMENDED)- VACANT LANDS AND     |
|       | Exemptions related                     | BUILDINGS OWNED BY OR VESTED IN A CORPORATION BUT NOT LEASED OUT    |
| 3     | to the properties                      | OR RENTED OUT, AND IN RESPECT OF WHICH THE PROPERTY TAX, IF LEVIED, |
|       | owned by Corporation.                  | WOULD, UNDER THE PROVISIONS OF THIS ACT, BE LEVIABLE PRIMARILY ON A |
|       |                                        | CORPORATION.                                                        |
|       |                                        | SECTION 115(1) (III) OF DMC ACT (AS AMENDED)- VACANT LANDS OR       |
| 4     |                                        | BUILDING OR PORTIONS THEREOF, EXCLUSIVELY USED FOR THE PURPOSES OF  |
|       |                                        | PUBLIC WORSHIP                                                      |
|       |                                        | SECTION 115(1) (II) OF DMC ACT (AS AMENDED)- ANY VACANT LAND OR     |
| 5     |                                        | BUILDING INCLUDED IN ANY VILLAGE ABADI, WHICH IS OCCUPIED FOR       |
| •     |                                        | RESIDENTIAL PURPOSE BY ANY ORIGINAL OWNER OR HIS LEGAL HEIR,        |
|       | <b>F</b>                               | SUBJECT TO A MAXIMUM OF 100 SQ. MTR. OF THE COVERED SPACE           |
|       | Exemptions related to                  | SECTION 115(1) (I) OF DMC ACT (AS AMENDED) - VACANT LANDS AND       |
| 6     | Gallantry Award                        | BUILDINGS (OTHER THAN DWELLING HOUSES) EXCLUSIVELY USED FOR         |
|       |                                        | AGRICULTURAL PURPOSES IN ACCORDANCE WITH THE GUIDELINES             |
|       |                                        | PRESCRIBED IN THE BYE- LAWS                                         |
|       |                                        | SECTION 115(1) (IV) OF DMC ACT (AS AMENDED)- VACANT LAND OR         |
| _     |                                        | BUILDINGS OR PORTIONS THEREOF, EXCLUSIVELY OCCUPIED AND USED, WITH  |
| /     |                                        |                                                                     |
|       |                                        | AS MAY BE SPECIFIED IN THE BYE- LAWS OR FOR THE PURPOSE OF MEDICAL  |
|       |                                        | RELIEF TO, OR EDUCATION OF THE POOR, FREE OF CHARGE                 |

|    | SECTION 115(1) (VII) OF DMC ACT (AS AMENDED)- VACANT LANDS AND      |
|----|---------------------------------------------------------------------|
|    | BUILDINGS OWNED FXCLUSIVELY BY WAR WIDOWS GALLANTRY AWARD           |
|    | WINNERS IN DEFENCE FORCES. POLICE AND PARAMILITARY FORCES AS ALSO   |
|    | CIVILIANS WHO HAVE RECEIVED BRAVERY AWARDS OF THE HIGHEST ORDER     |
|    | FROM THE GOVERNMENT INCLUDING ANNUAL BRAVERY AWARDS GIVEN BY        |
|    | THE PRESIDENT- PROVIDED THAT THE EXEMPTION SHALL BE SUBJECT TO THE  |
|    | CONDITION THAT - (A)THE PREMISES IN OUESTION IS IN SELF-OCCUPATION  |
|    | FOR RESIDENTIAL LISE AND NO PORTION THEREOF IS LET OUT FOR ANY      |
|    | PURPOSES, WHATSOEVER (B)IN CASE THE PERSON CONCERNED HAS MORE       |
|    | THAN ONE PROPERTY IN DELHI THE EXEMPTION SHALL BE APPLICABLE TO     |
|    | ONLY ONE PROPERTY WHICH IS PERMANENTLY LISED FOR SELE-RESIDENCE (C) |
|    | THE BENEFIT OF EXEMPTION SHALL BE LIMITED TO THE LIFE-TIME OF THE   |
|    |                                                                     |
|    |                                                                     |
|    | WIDOW OF THE CALLANITRY AWARD WINNEDSECTION 115(1) (VII) OF DAC     |
| 8  |                                                                     |
|    |                                                                     |
|    | DI WAR WIDOWS, GALLANTRI AWARD WINNERS IN DEFENCE FORCES,           |
|    |                                                                     |
|    |                                                                     |
|    | INCLUDING ANNUAL BRAVERY AWARDS GIVEN BY THE PRESIDENT- PROVIDED    |
|    | THAT THE EXEMPTION SHALL BE SUBJECT TO THE CONDITION THAT - (A)THE  |
|    | PREMISES IN QUESTION IS IN SELF-OCCUPATION FOR RESIDENTIAL USE AND  |
|    | NO PORTION THEREOF IS LET OUT FOR ANY PURPOSES, WHATSOEVER (B)IN    |
|    | CASE THE PERSON CONCERNED HAS MORE THAN ONE PROPERTY IN DELHI,      |
|    | THE EXEMPTION SHALL BE APPLICABLE TO ONLY ONE PROPERTY WHICH IS     |
|    | PERMANENTLY USED FOR SELF-RESIDENCE (C) THE BENEFIT OF EXEMPTION    |
|    | SHALL BE LIMITED TO THE LIFE-TIME OF THE PERSON CONCERNED, EXCEPT   |
|    | WHERE THE AWARD HAS BEEN GRANTED POSTHUMOUSLY, IN WHICH CASE        |
|    | THE EXEMPTION WILL BE GRANTED TO THE WIDOW OF THE GALLANTRY         |
|    | AWARD WINNER                                                        |
|    | SECTION 115(1) (V) OF DMC ACT (AS AMENDED)- VACANT LANDS OR         |
| 9  | BUILDINGS EXCLUSIVELY USED FOR THE PURPOSE OF PUBLIC BURIAL OR AS   |
| 5  | CREMATION GROUND, OR ANY OTHER PLACE USED FOR THE DISPOSAL OF       |
|    | THE DEAD, DULY REGISTERED UNDER THIS ACT                            |
|    | SECTION 177 OF DMC ACT (AS AMENDED)- EXEMPTION IN ADDITION TO       |
|    | EXEMPTION GIVEN UNDER SUB-SECTION (1) (VII) OF SECTION 115 OF THE   |
|    | DMC ACT, 1957 (AS AMENDED), IF SUCH PROPERTY IS JOINTLY OWNED WITH  |
|    | THE SPOUSE BY THE GALLANTRY AWARD WINNER IN DEFENCE FORCES,         |
| 10 | POLICE AND PARAMILITARY FORCES, AS ALSO CIVILIANS WHO HAVE RECEIVED |
|    | BRAVERY AWARDS OF THE HIGHEST ORDER FROM THE GOVERNMENT             |
|    | INCLUDING ANNUAL BRAVERY AWARDS GIVEN BY PRESIDENT, THEN THE        |
|    | SPOUSE OF THE ABOVE SAID PERSONS SHALL ALSO BE EXEMPTED FROM THE    |
|    | PROPERTY TAX SUBJECT TO CONDITIONS AS STIPULATED U/S 115 (1)(VII).  |